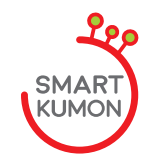

# 21E1018

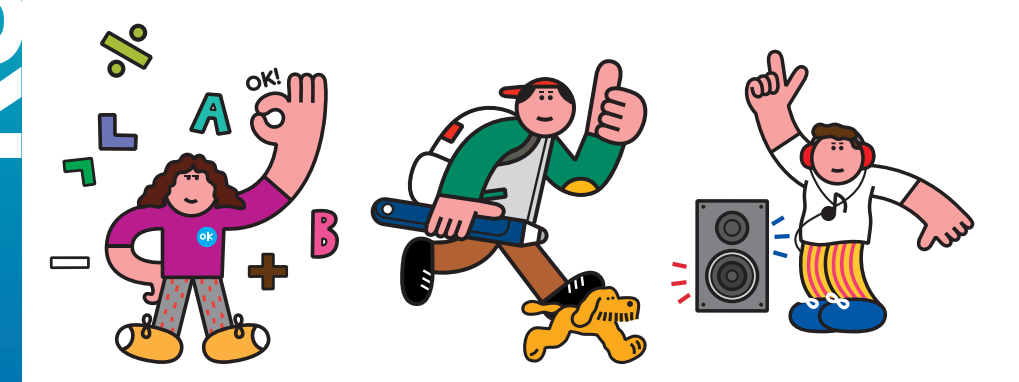

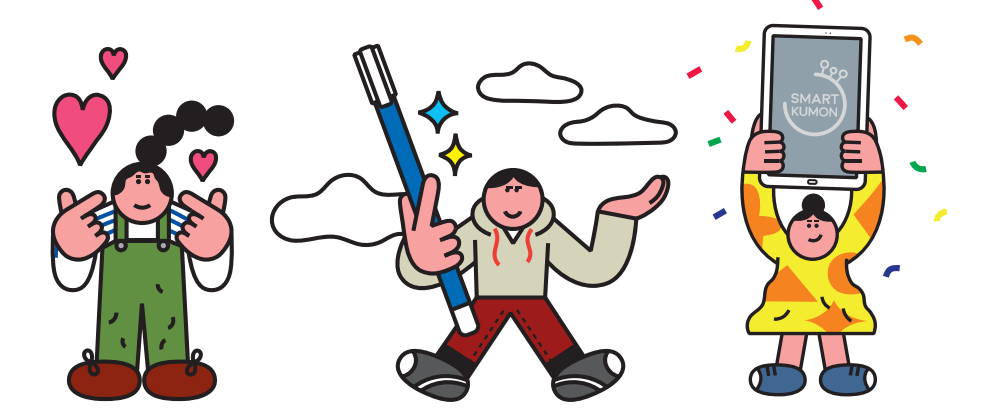

※ 본 가이드 내용을 꼼꼼히 확인하시고 설정해 주셔야 스마트 서비스를 원활하게 이용하실 수 있어요.

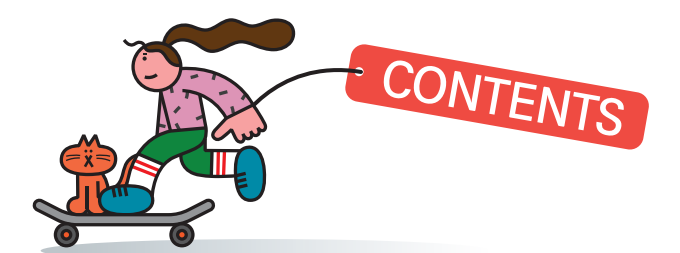

교원태블릿PC

이용하기

01

(스마트키즈 전용)

| 1. 구성품 확인하기 • • • • • • • • • • • • • • • • • • • |
|---------------------------------------------------|
| 2. 명칭 확인하기 · · · · · · · · · · · · · · · · · · ·  |
| 3. 전원 켜기 · · · · · · · · · · · · · · · · · ·      |
| 4. 기본 설정하기 · · · · · · · · · · · · · · · · · · ·  |

|    |                    | 4. 기존 설정아기····································                                                                                                    |
|----|--------------------|----------------------------------------------------------------------------------------------------|
| 02 | ALL&G 서비스<br>설정하기  | 1. ALL&G 플랫폼 설치하기 ····································                                                                                                    |
| 03 | ALL&G 프리패스<br>사용하기 | ALL&G 프리패스 인증하기 · · · · · · · · · · · · · · · · · 21                                                                                                    |
| 04 | 스마트구몬 회원앱<br>사용하기  | 1. 스마트구몬 회원앱 실행 및 로그인하기······       22         2. ① K-펜, K-지우개 안내·····       23         ② K-펜, K-지우개 LED 상태표시등 안내·····       24         3. ① K-펜, K-지우개 블루투스 등록하기 (자동 등록)····       25         ② K-펜, K-지우개 블루투스 등록하기 (수동 등록)····       27         4. K-펜, K-지우개 블루투스 자동 연결하기····       29 |
| 05 | S펜 이럴 때<br>사용해 주세요 | S펜 사용법 안내 · · · · · · · · · · · · · · · · · ·                                                                                                    |
| 06 | 키즈 잉글리시 북<br>사용하기  | 키즈 잉글리시 북 App 설치 방법 · · · · · · · · · · · · · · · · · ·                                                                                                    |

# 스마트 서비스 설치, 가입 따라하기

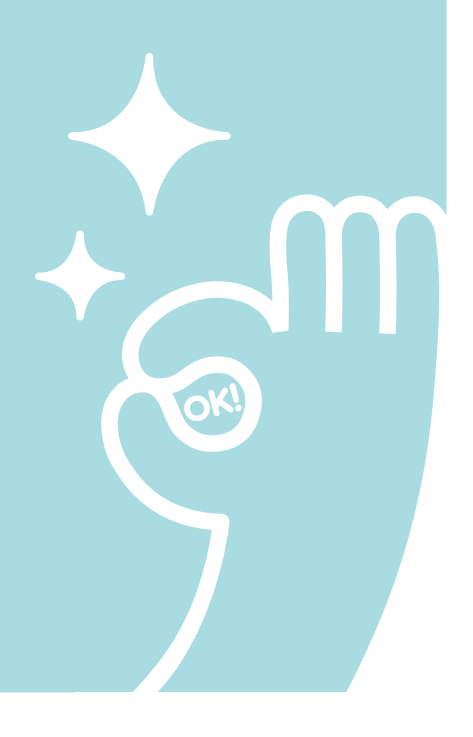

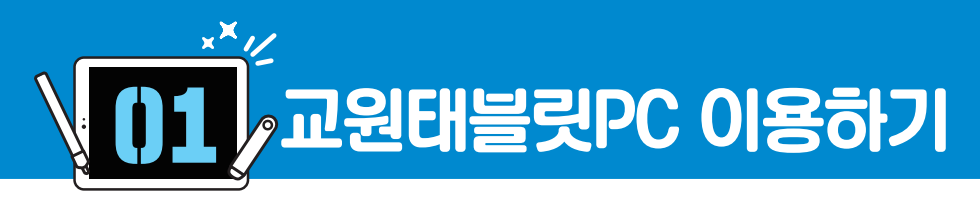

펜심이나 지우개 팁은 잃어버리기 쉬우니

> 보관에 유의하세<u>요</u>!

MIN

# 1. 구성품 확인하기

상품 개봉 후 구성품을 확인합니다. 총 3개의 박스가 있습니다. 각 박스 안의 구성품을 빠짐없이 확인해 주세요.

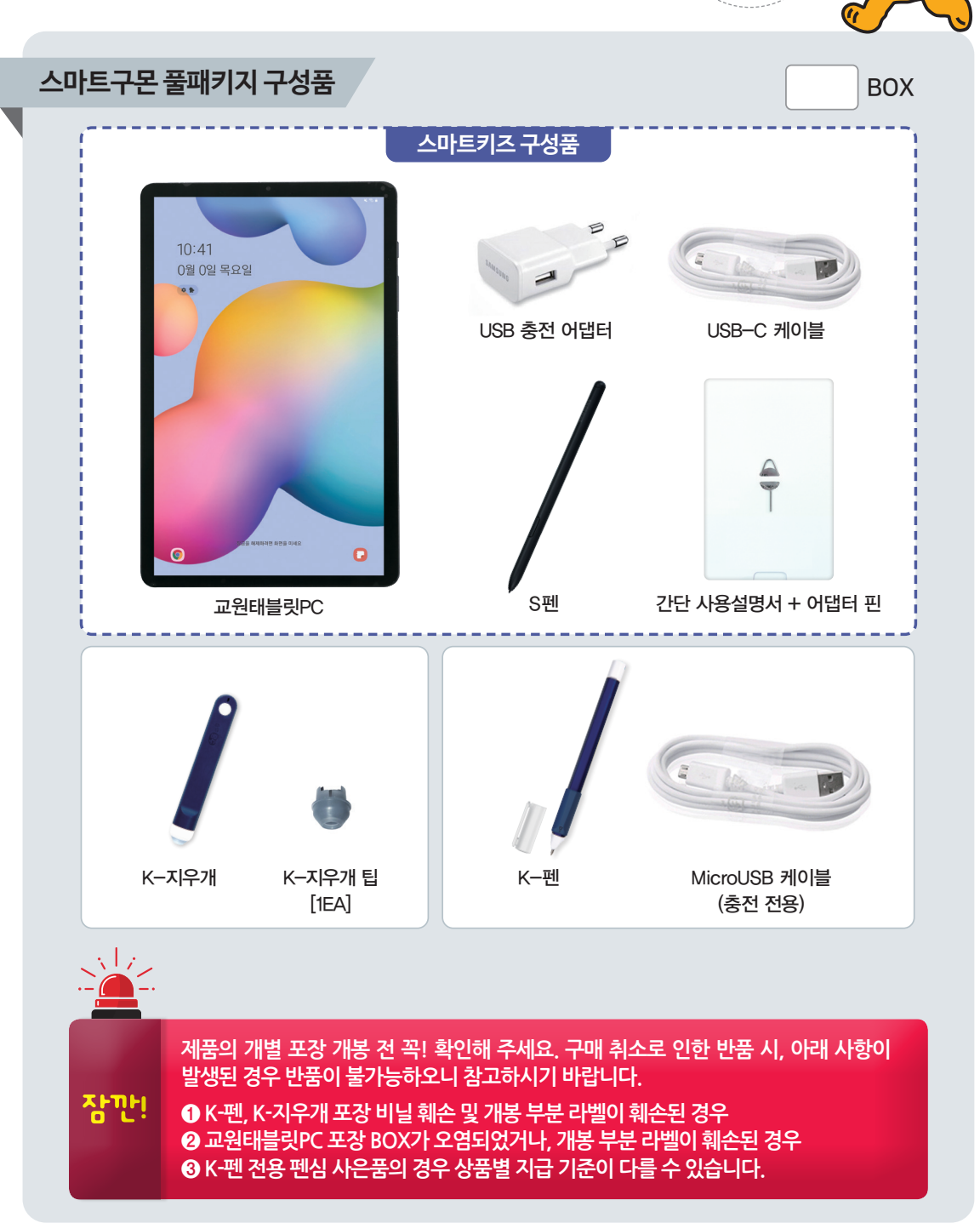

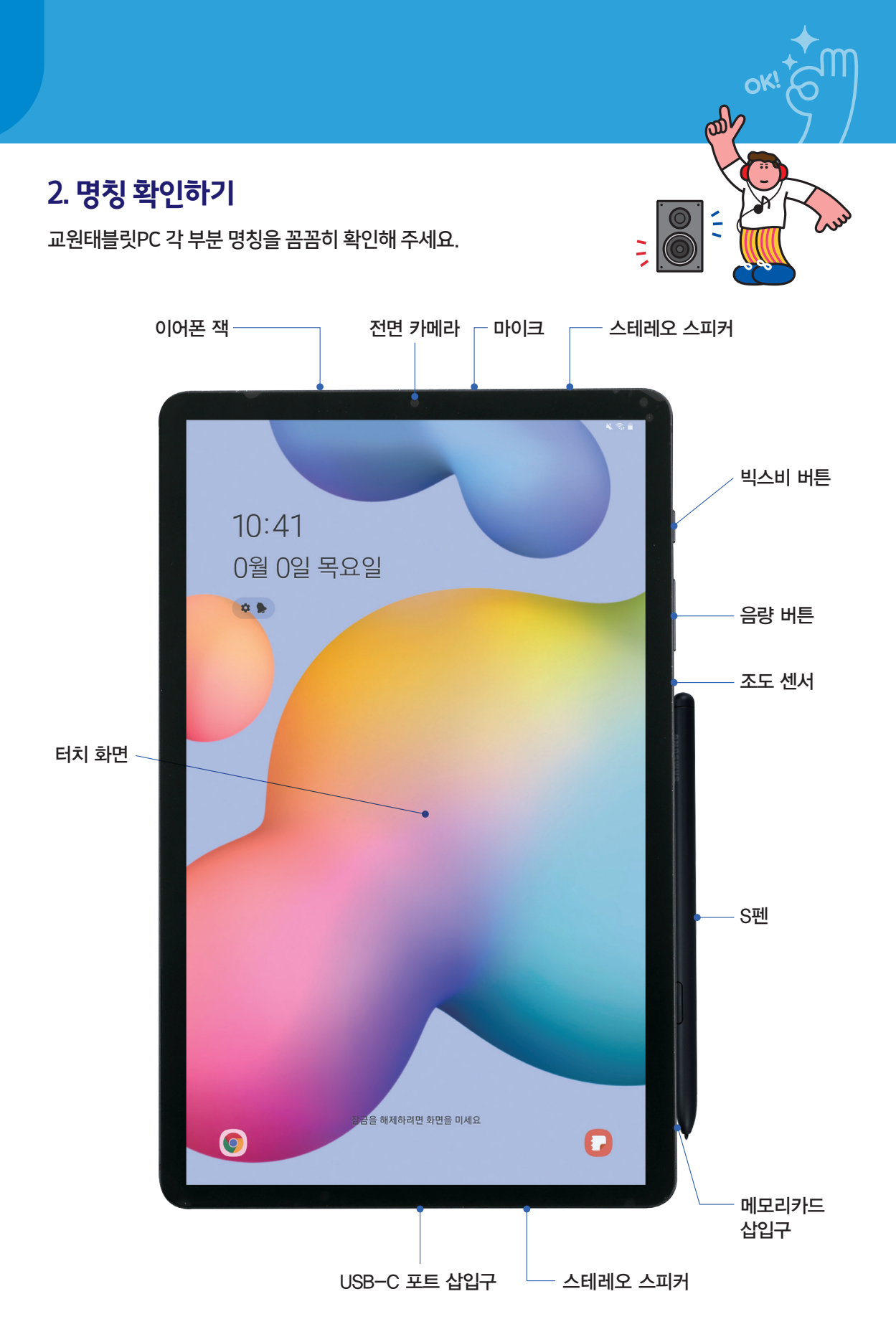

# <u>3. 전원 켜기</u>

교원태블릿PC의 우측 측면에 있는 빅스비 버튼을 누르세요.

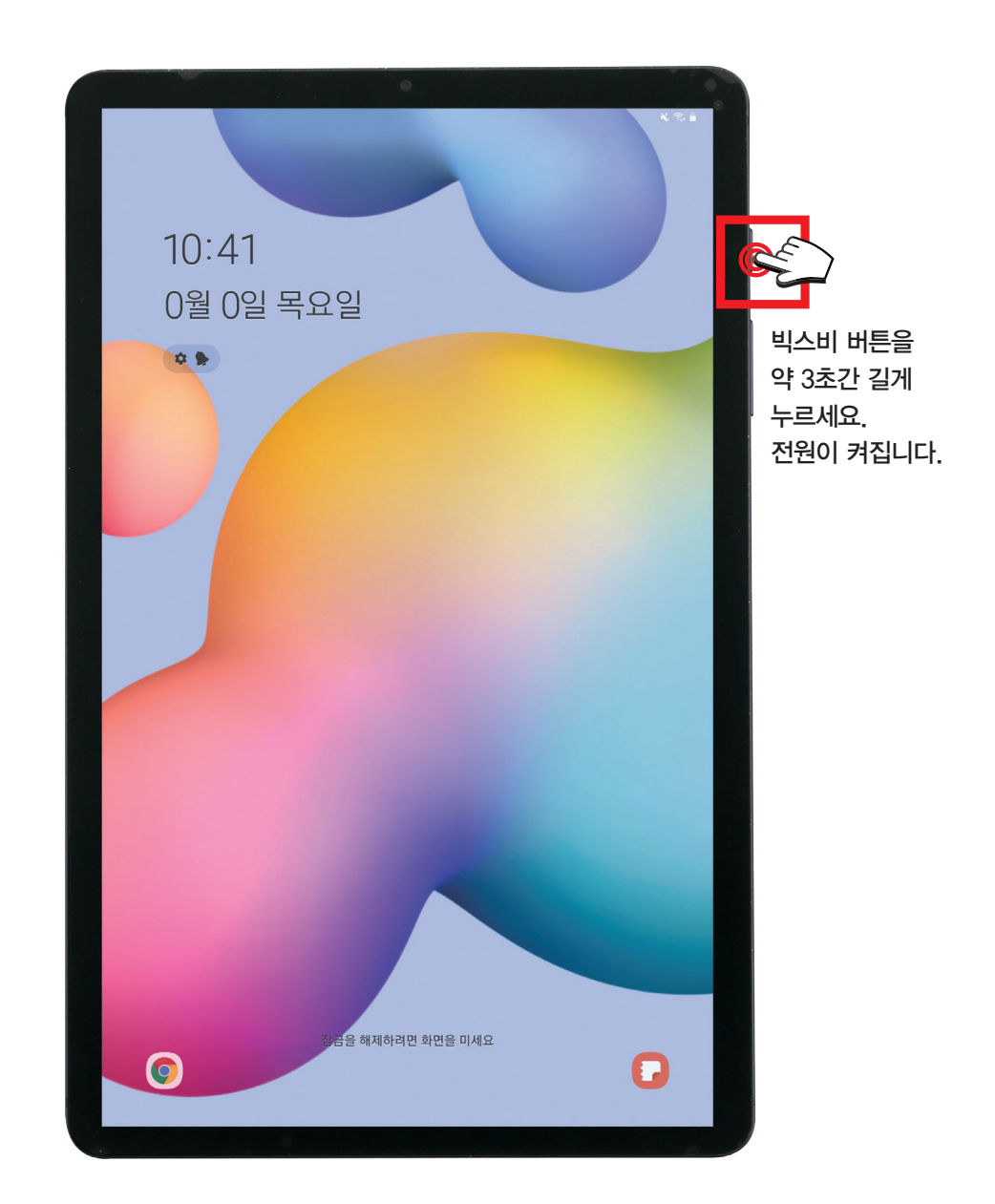

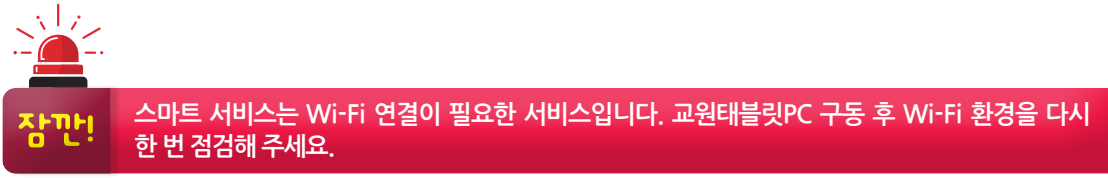

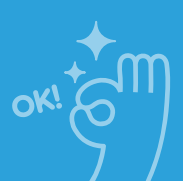

# 4. 기본 설정하기

교원태블릿PC 전원을 켠 후 기본 설정을 진행합니다.

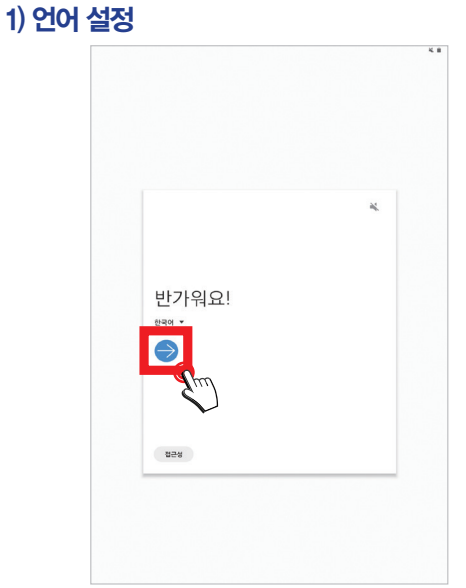

언어 설정 화면입니다. 한국어 설정 후 [ 🔿 ]를 누르세요.

2) 이용 약관

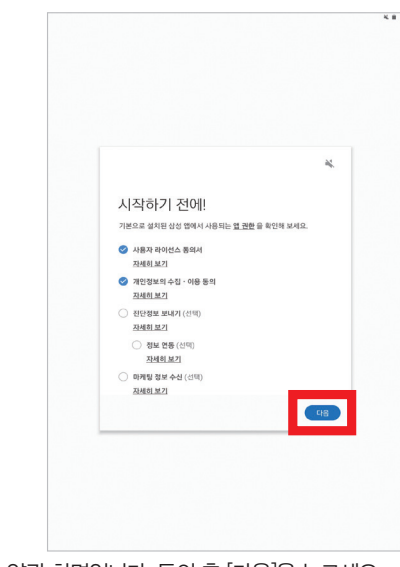

이용 약관 화면입니다. 동의 후 [다음]을 누르세요.

### 4) 앱 및 데이터 복사

 الله

 الله

 الله

 الله

 الله

 الله

 الله

 الله

 الله

 الله

 الله

 الله

 الله

 الله

 الله

 الله

 الله

 الله

 الله

 الله

 الله

 الله

 الله

 الله

 الله

 الله

 الله

 الله

 الله

 الله

 الله

 الله

 الله

 الله

 الله

 الله

 الله

 الله

 الله

 الله

 الله

 الله

 الله

 الله

 الله

 الله

 الله

 الله

 الله

 الله

 الله

 الله

 الله

 الله

 الله

 الله

 الله

 الله

 الله

 الله

 الله

 الله
 </

다른 삼성 디바이스의 앱 및 데이터를 복사할 수 있습니다. 필수 사항이 아니므로 [복사 안함]을 누르세요.

| Wi-Fi 네트워크 선택하기                                          | *  |
|----------------------------------------------------------|----|
| ଲି KYOWON<br>ଅଜନ                                         | \$ |
| S KBSEC_WIFI                                             |    |
| <ul> <li>KYOWON 206AEE</li> <li>KYOWON 206B45</li> </ul> |    |
| Wi-Fi II2]                                               | 98 |

3) Wi-Fi 설정(필수)

### 5) Google 계정

|   |                       | 4 7. |
|---|-----------------------|------|
|   |                       |      |
|   |                       |      |
|   |                       |      |
|   |                       |      |
|   |                       |      |
|   |                       |      |
|   |                       |      |
|   | Goode                 |      |
|   |                       |      |
|   | 로그인                   |      |
|   | Google 개성 사용 사세히 얼마보기 |      |
|   |                       |      |
|   | 이에 잘 조는 유세인적          |      |
| 0 | 메일을 잊으셨나요?            |      |
| 7 | 전 만들기                 |      |
|   |                       |      |
| 2 | 너뭐기 다음                |      |
|   |                       |      |
|   |                       |      |
|   |                       |      |
|   |                       |      |
|   |                       |      |
|   |                       |      |
|   |                       |      |
|   |                       |      |
|   |                       |      |
|   |                       |      |
|   |                       |      |
|   |                       |      |
|   |                       |      |

Google 계정 로그인 화면입니다. 기존 Google 계정으로 로그인 하거나 새로운 계정을 만들 수 있습니다. 계정 설정이 필요 없을 경우 [건너뛰기]를 누르세요.

6) Google 서비스

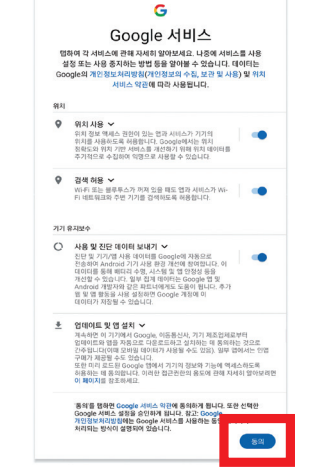

**K** 70.0

Google 서비스 관련 권한을 설정할 수 있습니다. 설정 후 [동의] 를 누르세요.

### 7) 태블릿 보호

| 의료 이 태불옷을  |
|------------|
| [기도 이 대물닷컴 |
|            |
|            |
|            |
|            |
|            |
|            |
|            |
|            |

잠금 설정을 통해 교원태블릿PC를 보호할 수 있습니다. 잠금 추가 앱 설치를 검토합니다. 검토 후 하단 [확인]을 누르세요. 설정이 필요 없을 경우 [건너뛰기]를 누르세요.

### 8) 추가 앱 검토

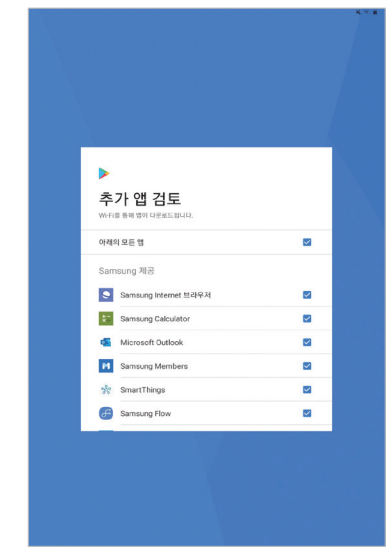

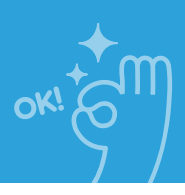

|                                                                                                    | X 7. 8 |
|----------------------------------------------------------------------------------------------------|--------|
|                                                                                                    |        |
|                                                                                                    |        |
|                                                                                                    | 24     |
|                                                                                                    |        |
| 삼성 계정에 도그인                                                                                                    |        |
| ①     ①     ③     ③     ③     ③     ③     ③     ③     ③     ③     ③     ⑤     ⑤     ⑤     ⑤     ⑤     ⑤     ⑤     ⑤     ⑤     ⑤     ⑤     ⑤     ⑤     ⑤     ⑤     ⑤     ⑤     ⑤     ⑤     ⑤     ⑤     ⑤     ⑤     ⑤     ⑤     ⑤     ⑤     ⑤     ⑤     ⑤     ⑤     ⑤     ⑤     ⑤     ⑤     ⑤     ⑤     ⑤     ⑤     ⑤     ⑤     ⑤     ⑤     ⑤     ⑤     ⑤     ⑤     ⑤     ⑤     ⑤     ⑤     ⑤     ⑤     ⑤     ⑤     ⑤     ⑤     ⑤     ⑤     ⑤     ⑤     ⑤     ⑤     ⑤     ⑤     ⑤     ⑤     ⑤     ⑤     ⑤     ⑤     ⑤     ⑤     ⑤     ⑤     ⑤     ⑤     ⑤     ⑤     ⑤     ⑤     ⑤     ⑤     ⑤     ⑤     ⑤     ⑤     ⑤     ⑤     ⑤     ⑤     ⑤     ⑤     ⑤     ⑤     ⑤     ⑤     ⑤     ⑤     ⑤     ⑤     ⑤     ⑤     ⑤     ⑤     ⑤     ⑤     ⑤     ⑤     ⑤     ⑤     ⑤     ⑤     ⑤     ⑤     ⑤     ⑤     ⑤     ⑤     ⑤     ⑤     ⑤     ⑤     ⑤     ⑤     ⑤     ⑤     ⑤     ⑤     ⑤     ⑤     ⑤     ⑤     ⑤     ⑤     ⑤     ⑤     ⑤     ⑤     ⑤     ⑤     ⑤     ⑤     ⑤     ⑤     ⑤     ⑤     ⑤     ⑤     ⑤     ⑤     ⑤     ⑤     ⑤     ⑤     ⑤     ⑤     ⑤     ⑤     ⑤     ⑤     ⑤     ⑤     ⑤     ⑤     ⑤     ⑤     ⑤     ⑤     ⑤     ⑤     ⑤     ⑤     ⑤     ⑤     ⑤     ⑤     ⑤     ⑤     ⑤     ⑤     ⑤     ⑤     ⑤     ⑤     ⑤     ⑤     ⑤     ⑤     ⑤     ⑤     ⑤     ⑤     ⑤     ⑤     ⑤     ⑤     ⑤     ⑤     ⑤     ⑤     ⑤     ⑤     ⑤     ⑤     ⑤     ⑤     ⑤     ⑤     ⑤     ⑤     ⑤     ⑤     ⑤     ⑤     ⑤     ⑤     ⑤     ⑤     ⑤     ⑤     ⑤     ⑤     ⑤     ⑤     ⑤     ⑤     ⑤     ⑤     ⑤     ⑤     ⑤     ⑤     ⑤     ⑤     ⑤     ⑤     ⑤     ⑤     ⑤     ⑤     ⑤     ⑤     ⑤     ⑤     ⑤     ⑤     ⑤     ⑤     ⑤     ⑤     ⑤     ⑤     ⑤     ⑤     ⑤     ⑤     ⑤     ⑤     ⑤     ⑤     ⑤     ⑤     ⑤     ⑤     ⑤     ⑤     ⑤     ⑤     ⑤     ⑤     ⑤     ⑤     ⑤     ⑤     ⑤     ⑤     ⑤     ⑤     ⑤     ⑤     ⑤     ⑤     ⑤     ⑤     ⑤     ⑤     ⑤     ⑤     ⑤     ⑤     ⑤     ⑤     ⑤     ⑤     ⑤     ⑤     ⑤     ⑤     ⑤     ⑤     ⑤     ⑤     ⑤     ⑤     ⑤     ⑤     ⑤     ⑤     ⑤     ⑤     ⑤     ⑤     ⑤     ⑤     ⑤     ⑤     ⑤     ⑤     ⑤     ⑤     ⑤     ⑤     ⑤     ⑤     ⑤     ⑤     ⑤ |        |
| 이메일 주소 또는 전화번호                                                                                                    |        |
| 비밀번호                                                                                                    | 20     |
| 로그인                                                                                                    |        |
| ID 찾기 또는 비밀번호 저설정<br>개원 생성                                                                                                    |        |
| 건네뀌기                                                                                                    |        |
|                                                                                                    |        |
|                                                                                                    |        |
|                                                                                                    |        |

삼성 계정 로그인 화면입니다. 기존 삼성 계정으로 로그인하거 나 새로운 계정을 만들 수 있습니다. 계정 설정이 필요 없을 경 우 [건너뛰기]를 누르세요. 10) 설정 완료

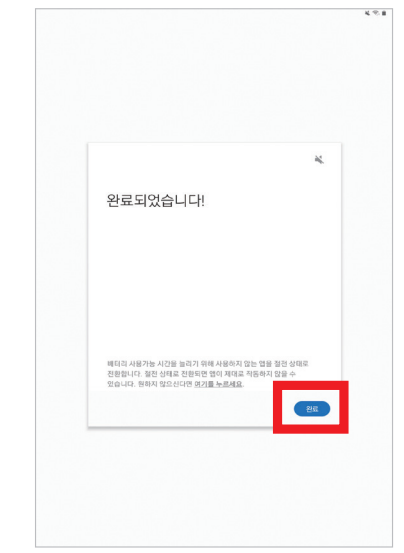

모든 설정이 완료되었습니다. 하단의 [완료]를 누르세요.

### 11) 구글 OS

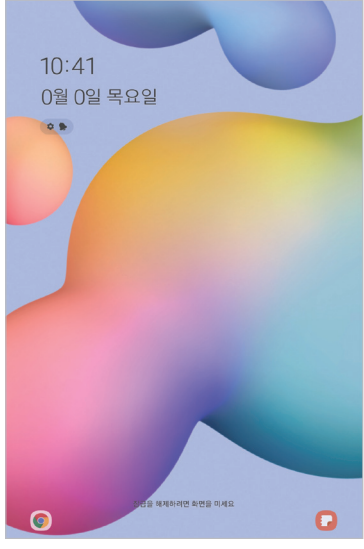

기본 설정이 정상적으로 완료된 후 구글 OS 화면입니다.

# 혹시! 기본 설정이 끝났는데도 ALL&G 자동설치 프로그램이 진행되지 않나요?

### ALL&G 자동설치 프로그램

۲

ALL&G 자동설치 프로그램은 Wi-Fi 환경에 따라 설치가 오래 걸릴 수 있습니다.

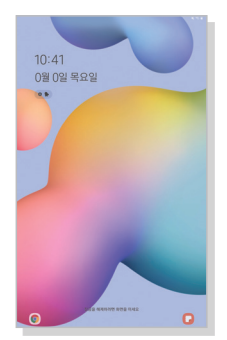

기본 설정이 완료된 후 잠시 기다려 주세요.

| Knox | Configure                     |  |
|------|-------------------------------|--|
|      |                               |  |
|      | 다음 회사가 이 태블릿 구성을 변경합니다.       |  |
|      | 교원구몬                          |  |
|      | 서울특별시 중구 을지로 51<br>교원 내외빌딩 7층 |  |
|      |                               |  |

ALL&G 자동설치 프로그램이 자동으로 시작됩니다.

### ALL&G 자동설치 프로그램 실행이 안될 경우

- ① 만약 20여 분이 지나도 ALL&G 자동설치 프로그램 실행이 안될 경우 Wi-Fi를 다시 점검해 주세요.
- ② 교원태블릿PC 화면을 위에서 아래로 쓸어 내리면 설정 패널이 나옵니다. 설정 패 널의 Wi-Fi 설정에서 Wi-Fi를 변경할 수 있습니다.
- ③ 설정 패널에 [삼성 소프트웨어 업데이트 대기 중]이라고 표시될 경우 업데이트를 먼저 진행해 주세요.
- ④ [삼성 소프트웨어 업데이트] 진행 이후에도 ALL&G 자동설치 프로그램 실행이 안될 경우 교원태블릿PC를 재시작해 주세요.
- ⑤ 교원태블릿PC 재시작 후에도 ALL&G 자동설치 프로그램 실 행이 안될 경우 교원태블릿PC 초기화를 진행해 주세요.
- ⑥ 초기화 이후에도 ALL&G 자동설치 프로그램 실행이 안될 경우 구몬고객센터(1588-5566)로 문의해 주시기 바랍니다.

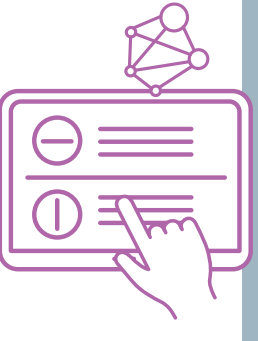

Ô

0

10

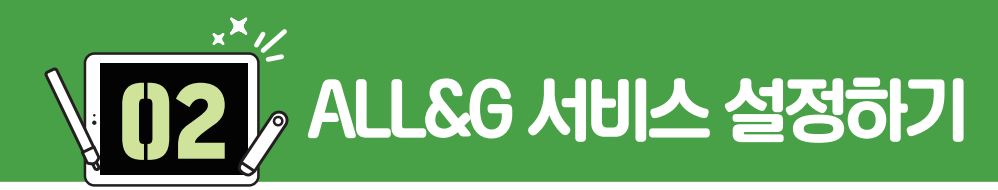

# 1. ALL&G 플랫폼 설치하기

ALL&G 플랫폼 설치를 위한 파일 다운로드 및 설치를 진행합니다.(Wi-Fi 연결 상태를 점검해 주세요.)

### 1) 디바이스 커스텀 다운로드

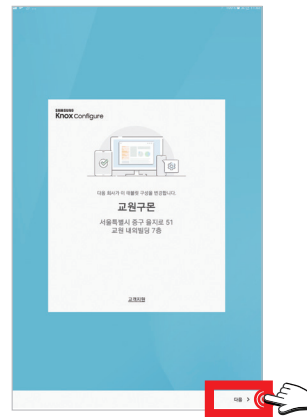

기본 설정이 완료되면 자동으로 디바이스 커스텀 다운로드가 시작됩니다. [다음]을 누르세요.

### ※ 설치 시간은 Wi-Fi 환경에 따라 약 10분 정도 소요됩니다.

### 2) 디바이스 커스텀 설치 시작

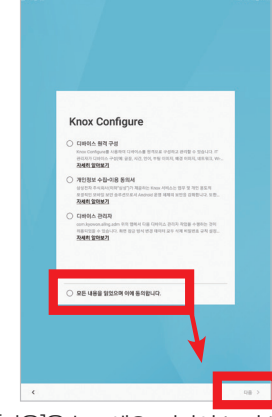

약관 동의 후 [다음]을 누르세요. 디바이스 커스텀 설치가 시작 됩니다.

### 4) ALL&G 플랫폼 설치

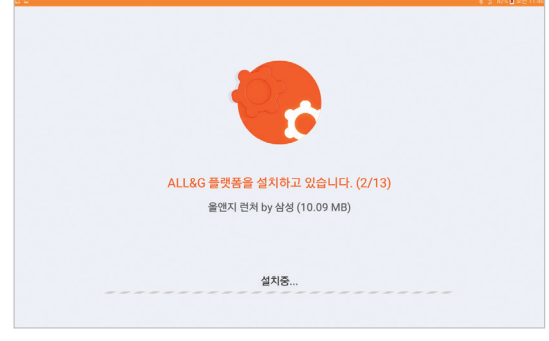

ALL&G 플랫폼 구동에 필요한 콘텐츠를 설치합니다. ※ <mark>설치 시간은 통신 환경에 따라 약 10분 정도 소요됩니다.</mark>

### 3) ALL&G 플랫폼 설치 시작

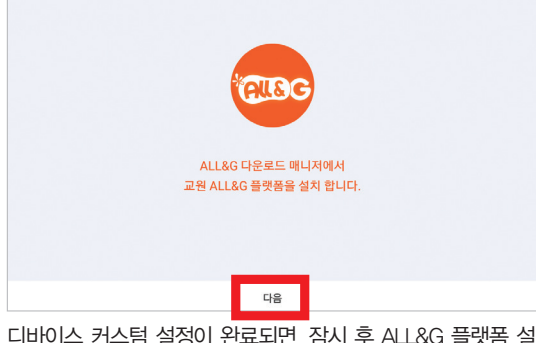

디바이스 커스텀 설정이 완료되면, 잠시 후 ALL&G 플랫폼 설 치가 시작됩니다. [다음]을 누르세요.

### 5) ALL&G 플랫폼 설치 완료

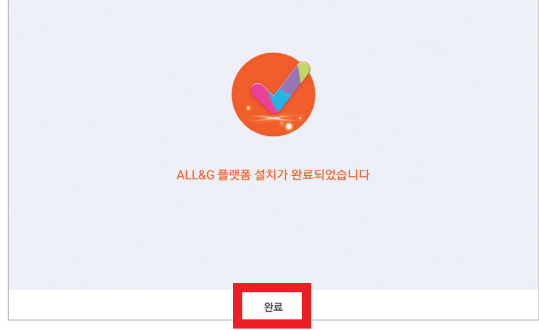

ALL&G 플랫폼 설치가 완료되었습니다. [완료]를 누르세요.

### 6) ALL&G 실행

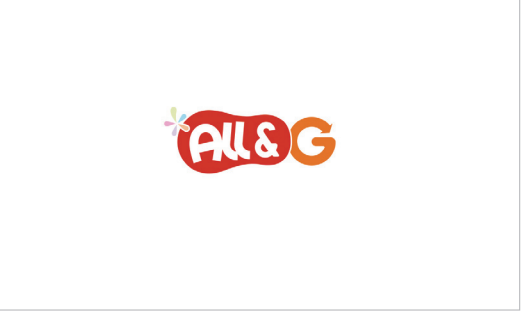

ALL&G 플랫폼이 실행됩니다.

# ALL&G 서비스 이용 전

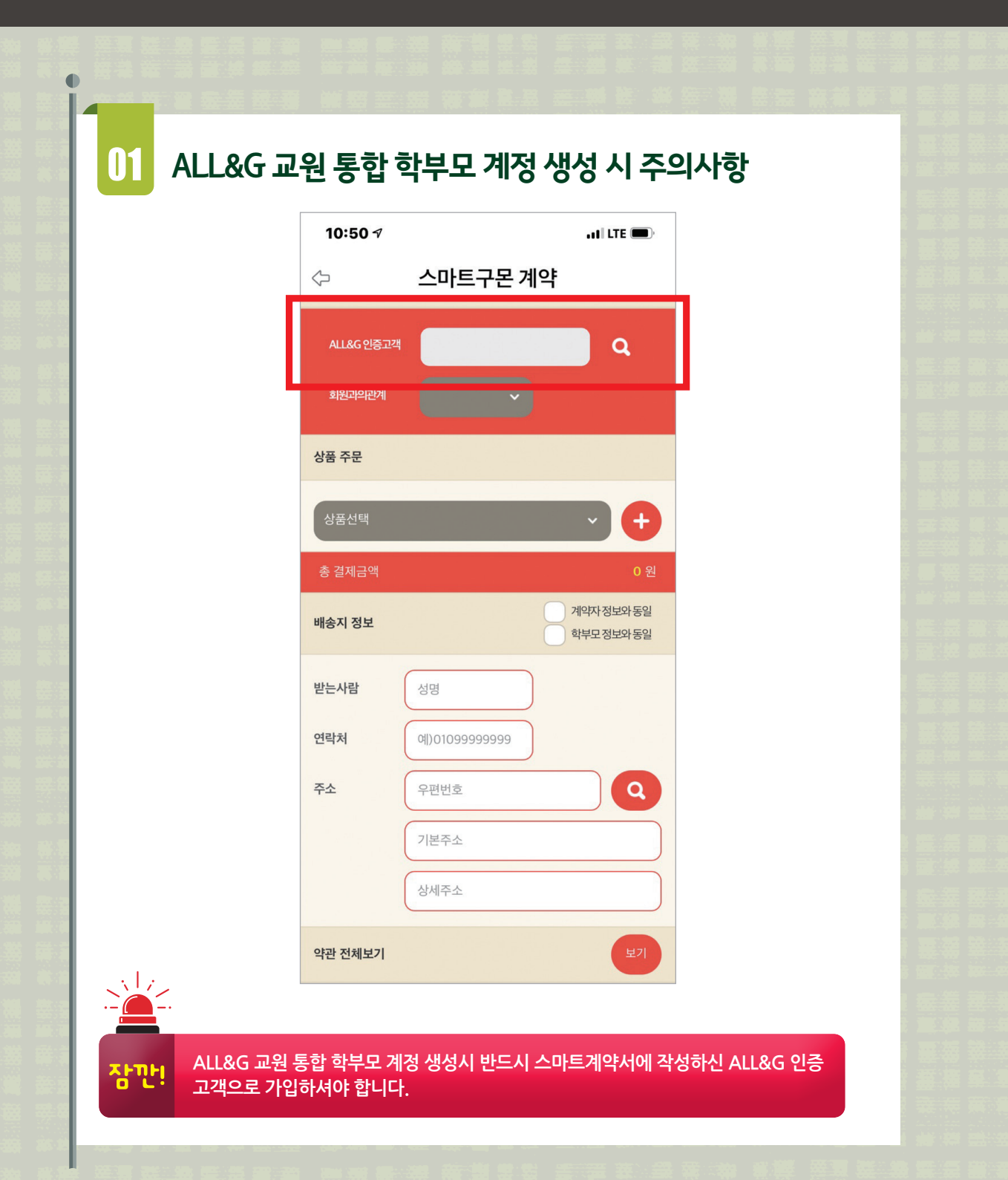

# 반드시 읽어주세요!

# 02 학부모님 본인 명의의 핸드폰이 없을 경우

공공 아이핀이나 나이스 아이핀 인증을 통해 본인 명의의 ALL&G 교원 통합 학부모 계정을 생성할 수 있습니다.

### 본인의 명의로 된 휴대폰이 없거나 타인 명의의 휴대폰을 사용 중일 때 본인의 아이핀 계정을 발급하는 방법

- ① 공공 아이핀 또는 나이스 아이핀 발급 사이트에 접속하세요.
- ② 아이핀 사이트 접속 후 [아이핀 발급]을 누르세요.
- ③ 발급 매뉴얼에 따라 아래 본인확인 방법 중 선택 하여 발급이 가능합니다.

| 아이핀 사이트                       | 본인확인 방법       | 발급 방법                                                                       |
|-------------------------------|---------------|-----------------------------------------------------------------------------|
|                               | 방문 신청         | 가까운 읍, 면, 동<br>주민센터를 방문하여 발급                                                |
|                               | 공인인증서         | 본인 명의의 개인용 인증서                                                              |
| 공공 아이핀<br>www.gpin.go.kr      | 세대원 확인<br>시스템 | 본인의 주민등록증 발급일자와<br>주민등록등본상의 동일 세대원<br>주민등록증 발급일자 확인<br>(단독세대주는 사용할 수 없습니다.) |
| 나이스 아이핀<br>www.niceipin.co.kr | 범용공인인증서       | 본인 명의의 범용공인인증서                                                              |

# 2-① ALL&G 교원 통합 학부모 계정 만들기 - 휴대폰 인증

ALL&G 서비스를 이용하기 위해서는 교원 통합 학부모 계정이 필요하며 교원 통합 학부모 회원 가입 시 본인 인증 수단은 휴대폰 인증, 아이핀 인증의 두 가지 방식을 제공합니다. 다음은 휴대폰 인증을 통해 교원 통합 학부모 계정을 생성하는 방법입니다.

### 1) ALL&G 시작 화면

3) 본인 확인 – 휴대폰 인증

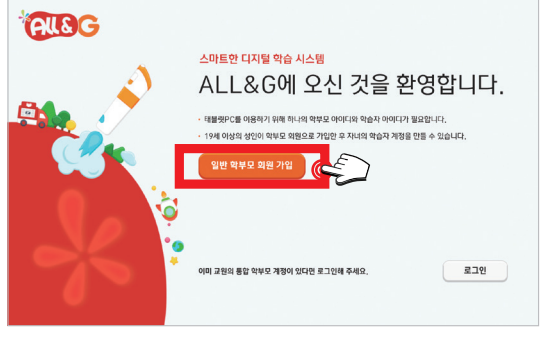

ALL&G 시작 화면입니다. [일반 학부모 회원 가입]을 누르세요.

# 고원 통합 회원 가입하기 우관 동의 최초 의리이이티브 제3자 제공 동의 약관 (행수) 지수가 관련적 취업적을 통해적적 관객 체공적으로 통해적 위상 지수가 전 (학교 위험적으로 통해적 위상 지수가 전 (학교 위험적으로 등 지수가 전 (학교 위험적으로 등 지수)) 중 외함 동 외인 전 중 외함 동 외인 전

2) 교원 통합 학부모 회원 약관 동의

교원 통합 학부모 회원 가입 약관 화면입니다. [동의함] 체크 후 [다음]을 누르세요.

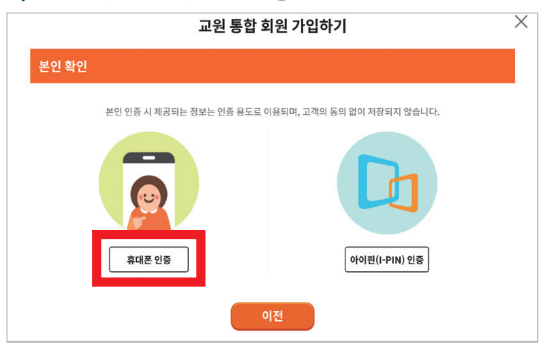

본인 확인 화면입니다. [휴대폰 인증]을 선택합니다.

### 5) 문자 인증

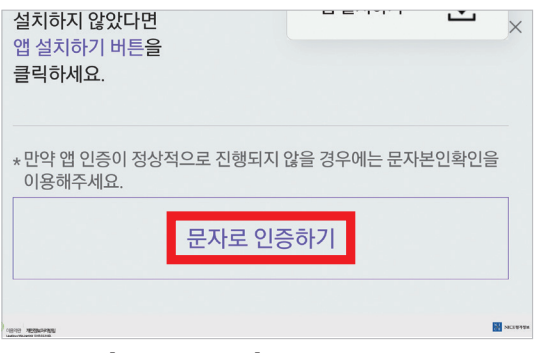

화면 하단의 [문자로 인증하기]를 누르세요.

### 4) 통신사 선택

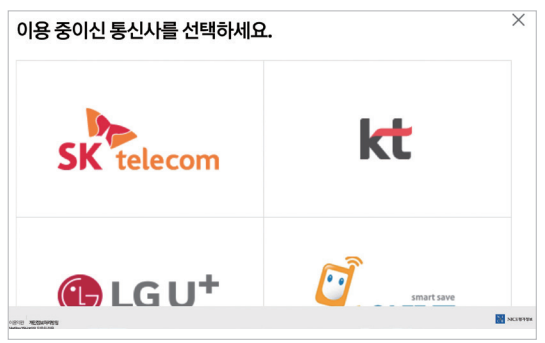

현재 사용 중인 통신사를 선택하세요.

### 6) 개인 정보 입력

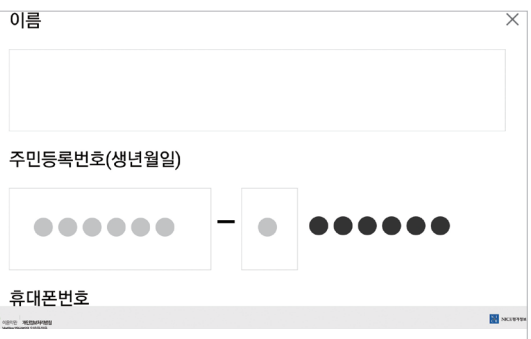

개인 정보를 입력 후 휴대폰에 수신된 인증번호를 입력해 주세요.

교원태블릿PC의 이름을 입력 후 [등록완료]를 누르세요.

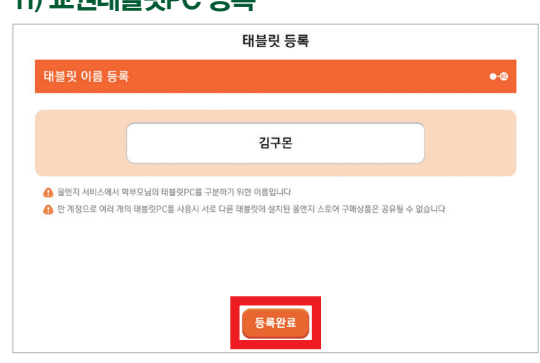

생성된 교원 통합 학부모 계정으로 로그인을 합니다.

11) 교원태블릿PC 등록

9) ALL&G 로그인 화면 교원 통합 회원 계정으로 로그인해 주세요 로그인

| 10  <b> </b> |       |       | 중복 확인 |
|--------------|-------|-------|-------|
| 밀번호          |       |       |       |
| 밀번호 확인       |       |       |       |
| 메일           | e     | 직접 입력 | •     |
|              | 취소 다음 |       |       |

7) 정보 입력

아이디 입력 후 [숭목 확인]을 해 주세요. 비밀번호와 이메일 입 력 후 [다음]을 누르세요.

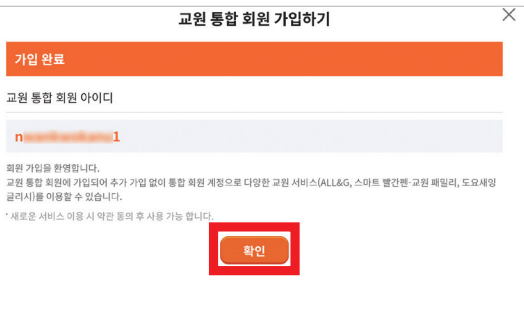

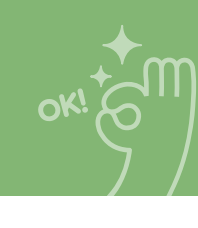

회원 가입이 완료되었습니다. [확인]을 누르세요.

### 10) 태블릿 이용 약관 동의

8) 가입 완료

| 태블릿 등록                                                                                                    |                                                                                                    |
|----------------------------------------------------------------------------------------------------|----------------------------------------------------------------------------------------------------|
| 태블릿 이용약관 동의                                                                                                    | 0.●                                                                                                    |
| 개인정보 수집,이용 동의 약관                                                                                                    | 등의함(필수) 〇 동의 안임                                                                                                    |
| 위사는 계약적을 및 이행과 관련하여 위사기 개압정보주체(이하 "본인"이라고 없)의 개안정보를 수<br>'정보통신영 이용하면 및 정보보도 통해 관련 법률, 에 따라 본인의 통장을 얻어야 합니다. 제 조<br>비운은 성봉 소개, 별면지 체내스 정보 기자신명과 안내, 신장하여 처음 및 상용에 제공, 법명상의<br>민양자의 등을 위해 개안전방로 수집 이용합니다. 제2조 (수집, 이용하는 개인정보 영희) 의사해서<br>() 제품 정보 볼수정감·이름, 이아디, 제표 본면, 이해당, 성량, 국격(대하구간 여름), 당감기 사용 | *집, 이용하는 경우에는 「개인정보보모법」 및<br>(수집, 이용 쪽직) 의사는 거해관계의 실정 및 유지,<br>(무이명, 신용월서문관명약) 조사, 분정지리,<br>수집, 이용하는 개인정방 양목은 다음과 같습니다.<br>리얼 번도 ② 결계 정보 필수정보: 주문내역, |
| 개인정보 처리업무 위탁에 대한 동의                                                                                                    | 등의함(필수) 〇 동의 안함                                                                                                    |
| 의사는 시비스 양상을 위해서 아래와 같이 게임정보의 처리를 위탁하고 있으며 관계 법령에 따라 위<br>필요한 사항을 규정하고 있습니다.<br>의사의 개인정보 위탁저리 기관 및 위탁업무 내용은 아래와 같습니다.                                                                                                    | 탁 계약 시 개인정보가 안전하게 관리될 수 있도록 🥪                                                                                                    |
| 서비스 이용 약관                                                                                                    | 등의함(필수) <b>5 의 안함</b>                                                                                                    |
| 제1장 중직<br>제1조. (목직)<br>적 약관은 주석미시 교면(이하 '외사'리 합)이 제공하는 Tablet PC를 활용한 교육 시비스(이하 'AI<br>회원 '1의 관리, 외무, 해일사장 등 체면 법률사장 및 외란의 서비스 여용조가 및 질차 등 기본적인 A                                                                                                    | LL&G 서비스'라 얇)를 이용함에 있어서 회사와<br>사항을 규정하는 데 목적여 있습니다.                                                                                                  |

태블릿 이용 약관 동의 후 [다음]을 누르세요.

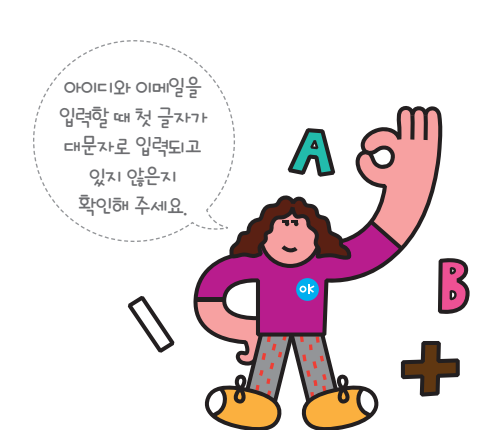

# 2-② ALL&G 교원 통합 학부모 계정 만들기 - 나이스 아이핀 신규 발급

ALL&G 서비스를 이용하기 위해서는 교원 통합 학부모 계정이 필요하며 교원 통합 학부모 회원 가입 시 본인 인증 수단은 휴대폰 인증, 아이핀 인증의 두 가지 방식을 제공합니다. 다음은 나이스 아이핀 신규 발 급을 통해 ALL&G 교원 통합 학부모 계정을 생성하는 방법입니다.

### 1) ALL&G 시작 화면

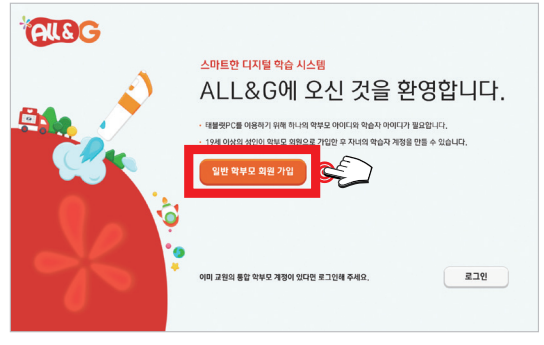

ALL&G 시작 화면입니다. [일반 학부모 회원 가입]을 누르세요.

### 3) 본인 확인 - 아이핀 인증

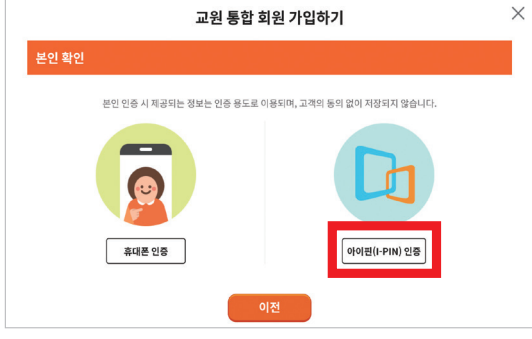

본인 확인 화면입니다. [아이핀 인증]을 누르세요.

### 5) 발급 전 확인 사항

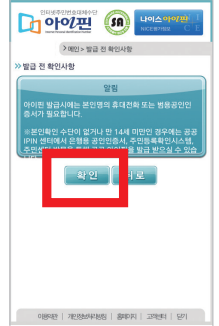

발급 전 확인 사항을 읽고 [확인]을 누르세요.

### 2) 교원 통합 학부모 회원 약관 동의

| 교원 통합 회원 가입하기                                                                                                    | × |
|----------------------------------------------------------------------------------------------------|---|
| 약관 동의                                                                                                    |   |
| 쥐교원크리에이티브 제3자 제공 동의 약관 (필수)                                                                                                    |   |
| .회사가 연안의 개인정보를 아래와 같이 제공하는데 등의하십니까?<br>이 개인정보를 제공 받는 저<br>예고원 크리아이트: / 서울시 공구 음지트 51. (음지르2가 6번지)                                                                                            |   |
|                                                                                                    |   |
| 중의함 등의안함<br>쥐교원구몬 제3자 제공 동의 약관 (필수)                                                                                                    |   |
| 응 위함 등 동의안왕<br>(제교원구문 제3자 제공 등의 약관 (필수)<br>퇴사가 본인의 개안정보통 아제와 같이 제공하는데 동의하십니까?<br>이 개인정보를 제공한 문자<br>(표시로가운 / 세상 등구 목지로 5.1 (표시로2가 안전)                                                         |   |
| 동의함         동의안함           (재교원구문 제3자 제공 동의 약관 (필수)           회사가 관련이 개인정보를 아제와 같이 제공하는데 동의약십니까?           (개선정보를 제공 받는 저<br>대표가관구 / Alay 응구 필지도 5.1 (표시도고?? 6년지)           등의함         동의안함 |   |

교원 통합 학부모 회원 가입 약관 화면입니다. [동의함] 체크 후 [다음]을 누르세요.

### 4) 아이핀 신규 발급

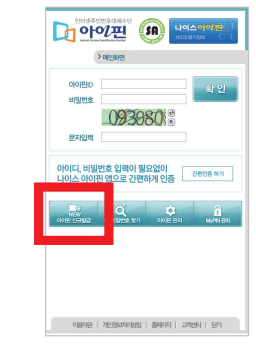

화면 하단의 [아이핀 신규 발급]을 누르세요.

### 6) 약관 확인

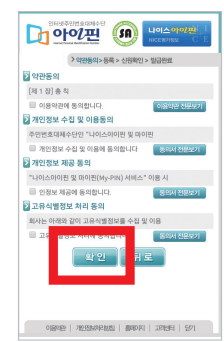

약관을 확인 후 동의해 주세요. 약관 체크 후 [확인]을 누르세요.

추가 인증 수단이 설정되었습니다. [확인]을 누르세요.

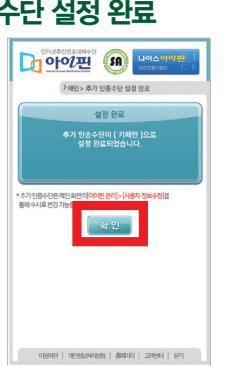

### 11) 추가 인증 수단 설정 완료

추가 본인 인증 수단을 선택합니다. ※ **키 패턴 방식은 예시이** 며 희망하는 추가 인증 수단을 선택해 주세요.

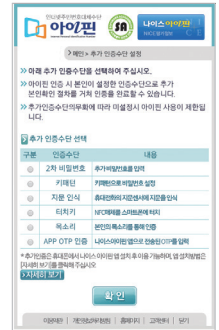

### 9) 추가 인증 수단 선택

아이핀 사용자 정보를 입력 후 [확인]을 누르세요.

| NORM IN | > 약만방의 > 등록 > 신원박인 > 발급완료<br>B Tr 제비             |
|---------|--------------------------------------------------|
| 성명      | 01 0-4                                           |
|         | * 외국인의 경우 외국인동북중과 동일하게 입력                        |
| 주민변호    |                                                  |
|         | 580941.                                          |
| 문자입력    |                                                  |
| 아이핀D    | > 중목확인                                           |
| 비밀번호    | >비밀번호 검증                                         |
|         | *영문, 숫자, 특수운자를<br>호합 3자리 아님 입력하세요. >비밀번호<br>생성규칙 |
| 비밀번호 확인 |                                                  |
| 0089    |                                                  |
| 🗄 мурім | 1 주십시오.<br>확인 [ 뒤로                               |

7) 정보입력

생성된 아이핀 아이디로 [로그인]해 주세요.

| > 00234721                                |
|-------------------------------------------|
| 이아편D                                      |
| 문자입력                                      |
| 아이디, 비밀번호 입력이 필요없이<br>나이스 아이핀 앱으로 간편하게 인증 |
|                                           |
|                                           |
|                                           |
|                                           |
| 01894년   개인정보차무성인   홈페이지   고객센터   571     |

### 12) 아이핀 로그인

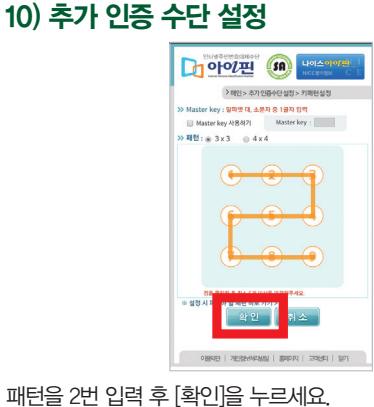

### 휴대폰 번호, 통신사 입력 후 [인증번호 받기]를 누르고 인증 번호를 입력하세요. 약관 동의 후 [확인]을 누르세요.

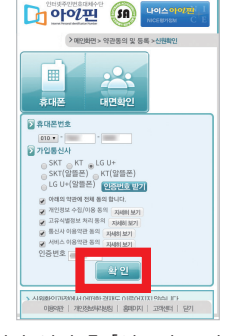

8) 신원 확인

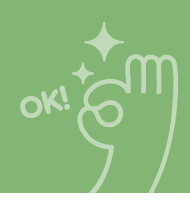

### 13) 아이핀 본인 인증

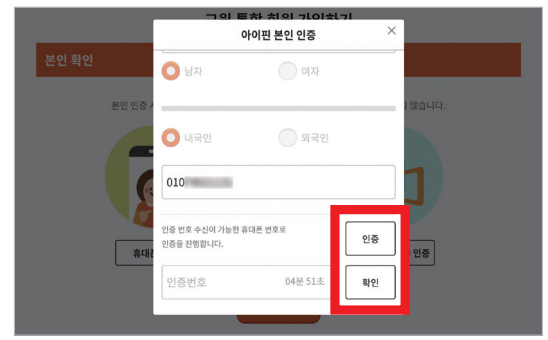

이름, 생년월일, 성별, 휴대폰 번호를 입력 후 [인증]을 누르세요. 인증번호 입력 후 [확인]을 누르세요.

### 15) 가입 완료

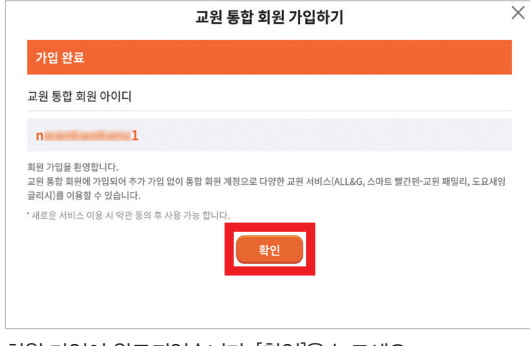

회원 가입이 완료되었습니다. [확인]을 누르세요.

### 17) 태블릿 이용 약관 동의

| 태블릿 등록                                                                                                    |                                                                                                    |
|----------------------------------------------------------------------------------------------------|----------------------------------------------------------------------------------------------------|
| 태블릿 이용약관 동의                                                                                                    |                                                                                                    |
| 개인정보 수집,이용 동의 약관                                                                                                    | 동의함(필수) <b>()</b> 동의 안함                                                                                                    |
| 의사는 계약체결 및 이행과 관련하여 의사가 개안정보주책(이하 '분인''이라고 함)의 개안전<br>'정보통산망 이용추석 및 정보보도 등해 관한 앱툴, 에 태구 관인의 등의를 얻어야 입니다.<br>제공순 성용 고개, 철면지치비스 정보과 지지사업인 어떤, 신장이는 제품 산용의 제품, 밤<br>민준지리 등을 위해 개안정보물 수집 이용합니다. 제조즈 (수집, 이용하는 개안정보 영취)<br>이 3월 정보 플라정보: 이름, 아이는, 새로 면호, 이제일, 영화, 즉시 대정적인 이야), 단<br>이 3월 정보 플라정보: 이름, 아이는, 새로 면호, 이제일, 영화, 즉시 대정적인 이야), 단 | 8년를 수집,이용하는 김유야는 「개안정보 보호법」 및<br>- 제1조 (수집, 이용 목적) 회사는 거래관계의 설정 및 유지,<br>경망상 의무이행, 신용공사문관함위 조사, 분정지리,<br>사이제 수집, 이용하는 개인정보 양목은 다음과 같습니다.<br>말기 시리얼 번호 ② 결제 정보 필수정보: 주문내역, |
| 개인정보 처리업무 위탁에 대한 동의                                                                                                    | 🦳 동의함(필수) 🜔 동의 안설                                                                                                    |
| 의사는 서비스 항상을 위해서 아래와 같이 개인정보의 처리를 위탁하고 있으며 관계 범명해<br>물요만 사망을 귀장하고 있습니다.<br>의사의 게인정보 위탁자리 기관 및 위탁업무 내용은 아래와 같습니다.                                                                                                    | 따라 위탁 계약 시 개인정보가 안전하게 관리될 수 있도록                                                                                                    |
| 서비스 이용 약관                                                                                                    | 🔵 동의함(필수) 🧿 통의 안형                                                                                                    |
| 제 [전 문취<br>제 조조 (443)<br>년 역간은 주소역의사 교험(이하 '의사'각 함)이 제공하는 Tablet PC를 활용한 교육 서비스<br>별 역간은 주소역의사 교험(이하 '의사'각 함)이 제공하는 Table의 서비스 이용조건 및 철자 등 기<br>의원 간의 관리, 의우, 해일사항 등 제반 법률사항 및 파암의 서비스 이용조건 및 철자 등 기                                                                                                    | 이하 "ALL&G 서비스"라 암)를 여용함에 있어서 의사와<br>문적인 사망을 규정하는 데 목적이 있습니다.                                                                                                    |

태블릿 이용 약관 동의 후 [다음]을 누르세요.

### 14) 정보 입력

| 010     |       | ×         |
|---------|-------|-----------|
|         |       |           |
| 아이디     |       | 중복확인      |
| 비밀번호    |       |           |
| 비밀번호 확인 |       |           |
| 이메일     | e     | 직접 입력   ▼ |
|         | 취소 다음 | ]         |

아이디 입력 후 [중복 확인]을 해주세요. 비밀번호와 이메일 입력 후 [다음]을 누르세요. ※ 입회계약서와 동일한 개인정보 를 작성해 주세요.

### 16) ALL&G 로그인 화면

| 교원 통합 회원 계정으로<br>로그인해 주세요 |  |
|---------------------------|--|
|                           |  |
| 비밀번호                      |  |
| 로그인                       |  |
| 아이디 찾기 비밀번호 재설정           |  |

생성된 교원 통합 학부모 계정으로 로그인을 합니다.

### 18) 교원태블릿PC 등록

|                                                         | 태블릿 등록                                                                                                    |     |
|---------------------------------------------------------|----------------------------------------------------------------------------------------------------|-----|
| 태블릿 이름 등록                                               |                                                                                                    | •-@ |
|                                                         |                                                                                                    |     |
|                                                         | 김구몬                                                                                                    |     |
| A SMM 서비스에서 2                                           | N 도 다 나 아 아 마 마 아 아 마 아 아 마 아 아 마 아 아 마 아 아 마 아 아 마 아 아 마 아 아 마 아 아 마 아 아 마 아 아 마 아 아 마 아 아 마 아 아 마 아 마 아 마 아 마 |     |
| <ul> <li>····································</li></ul> | 에 바울릿PC를 사용시 서로 다른 태물릿에 설치된 음엔지 스토어 구매상품은 공유될 수 없습니다.                                                           |     |
|                                                         |                                                                                                    |     |
|                                                         |                                                                                                    |     |
|                                                         |                                                                                                    |     |
|                                                         | 등록완료                                                                                                    |     |
|                                                         |                                                                                                    |     |

교원태블릿PC의 이름을 입력 후 [등록완료]를 누르세요.

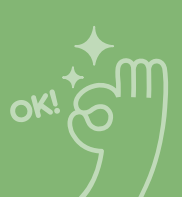

# 2-③ ALL&G 교원 통합 학부모 계정 로그인하기

이미 교원 통합 학부모 회원으로 가입되어 있는 고객의 경우 추가적인 회원가입 없이 기존 계정을 이용 하여 로그인할 수 있습니다.

### 1) ALL&G 시작 화면

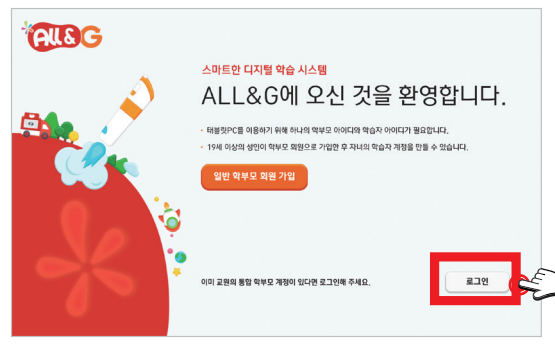

ALL&G 시작 화면입니다. 화면 하단 [로그인]을 누르세요.

### 2) ALL&G 로그인 화면

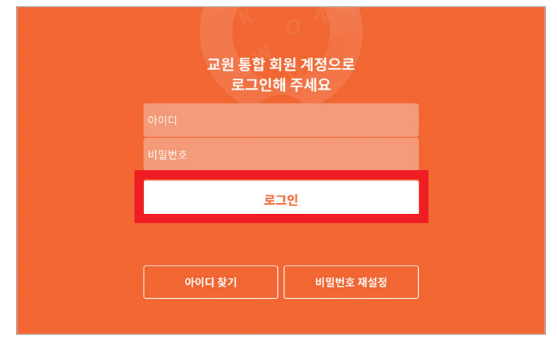

### 교원 통합 학부모 계정으로 로그인을 합니다.

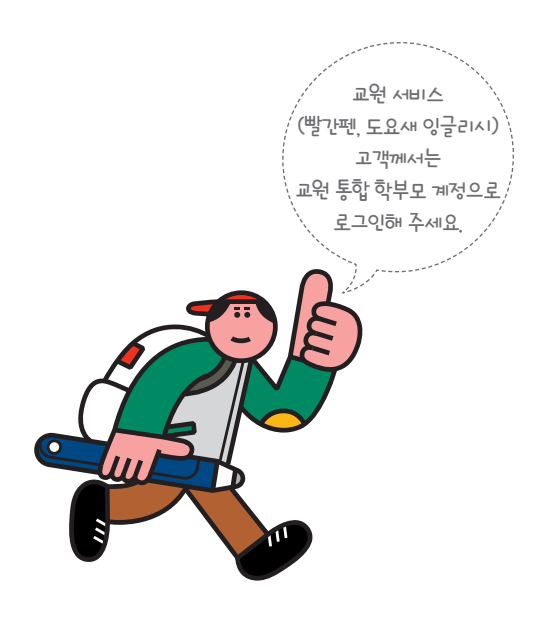

# <sup>●</sup> *혹시!* 교원 통합 학부모 계정 로그인을 하셨나요? 이번엔 교원 통합 학습자 (자녀) 계정을 만들어 볼까요?

교원 통합 학습자(자녀) 계정 생성 시 입 회계약서에 작성하신 자녀 정보와 다를 경우 스마트 서비스를 이용할 수 없어요. **학습자(자녀)의 이름, 생년월일, 성별을** 반드시 확인해 주세요.

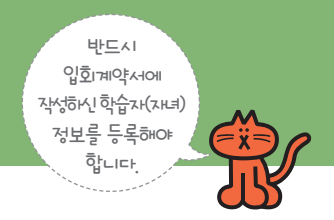

# 3. ALL&G 교원 통합 학습자(자녀) 계정 만들기

ALL&G 서비스는 교원 통합 학부모 계정과 최소 한 명 이상의 교원 통합 학습자(자녀) 계정 생성 후 서비스 이용이 가능합니다. ALL&G 교원 통합 학습자(자녀) 계정을 생성하는 방법입니다. ※ ALL&G 교원 통합 학습자(자녀) 계정은 스마트구몬 회원앱 계정과 동일합니다.

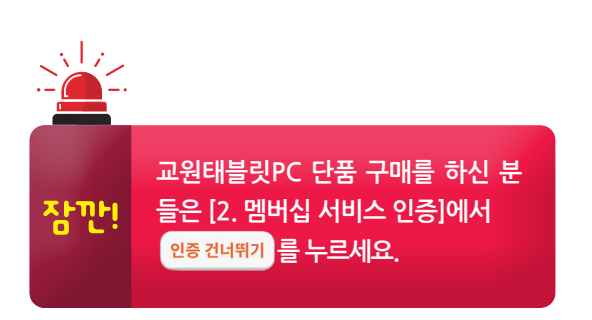

### 1) 학습자 정보 입력

| 학습자 가입                              |   |
|-------------------------------------|---|
| 정보입력                                | • |
| 학습 서비스 확인을 위해 학습자 정보를 정확하게 입력해 주세요. |   |
| 이큺                                  |   |
| 생년월일 8자리 YYYYMMDD (예) 20120101      |   |
|                                     |   |

학습자의 이름과 생년월일, 성별을 입력한 후 [다음]을 누르세요. \*\* **입회계약서와 동일한 개인정보를 작성해 주세요**.

### 2) 멤버십 서비스 인증

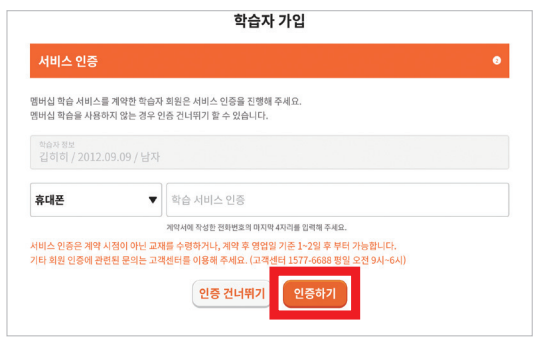

멤버십 서비스 인증번호를 입력해 주세요. <mark>※ [인증 건너뛰기]를</mark> 할 경우 <mark>스마트 서비스를 이용할 수 없습니다.</mark>

### 4) 학습자 계정 생성 완료

| 학습자 가입                                            |
|---------------------------------------------------|
| 가입완료 •                                            |
| 교원 학습자 아이디                                        |
| kinjunghan)                                       |
| 김하철 학습지님 최면 가입을 완성합니다.<br>지금 즐거운 스마트 약습을 시작해 보세요. |
| 확인                                                |
|                                                   |
|                                                   |

교원 통합 학습자(자녀) 계정을 확인 후 [완료]를 누르세요.

### 3) 아이디 입력

| 학습자 가입                           |      |
|----------------------------------|------|
| 아이디 입력                           | •    |
| 남습자 정보를 확인하고 아이디와 비밀번호를 입력해 주세요. |      |
| 이름                               |      |
| 학습 서비스 인중                        |      |
|                                  |      |
|                                  |      |
| 아이디 (5~12자 영문 또는 영문+숫자)          | 중복확인 |
| 비밀번호 (6~12자 영문+숫자)               |      |
| 비미비송 하이                          |      |

아이디 입력 후 [중복 확인]을 해주세요, 비밀번호 입력 후 [다음] 을 누르세요, ※ ALL&G 교원 통합 학습자(자녀) 계정은 스마 트구몬 회원앱 아이디와 동일합니다.

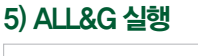

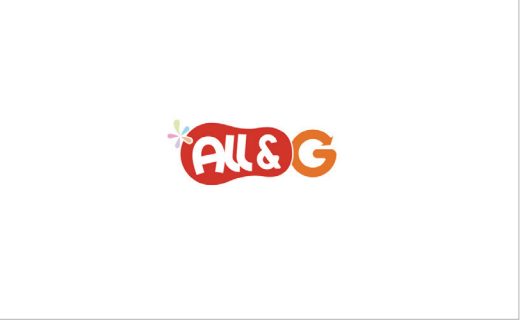

ALL&G가 실행됩니다.

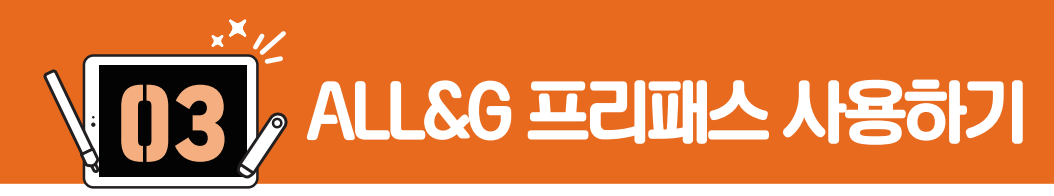

### ALL&G 프리패스 인증하기

ALL&G 프리패스 인증 후 프리패스 콘텐츠를 이용하세요.

### 1) ALL&G 스토어 선택

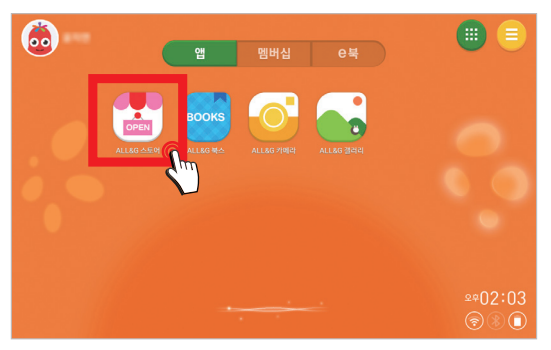

[ALL&G 스토어]를 누르세요.

### 2) 학부모 계정 확인

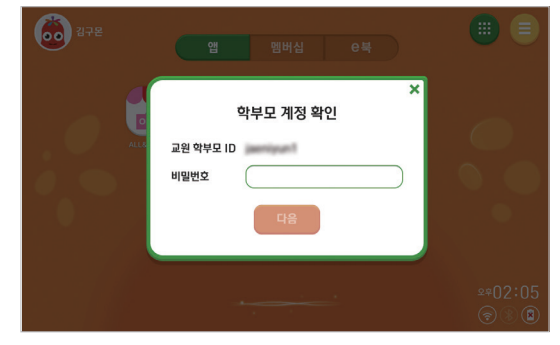

교원 통합 학부모 계정의 비밀번호를 입력해 주세요.

### 3) 학부모 잠금 번호 설정

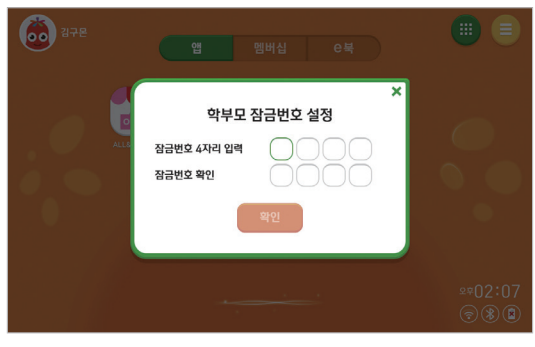

학부모 관리 진입 시 입력할 [학부모 잠금번호]를 설정합니다. ※ <mark>학부모 잠금번호를 학습자(자녀)와 공유할 경우 외부 콘텐</mark> 츠에 노출될 우려가 있습니다.

### 4) 멤버십 프리패스 선택

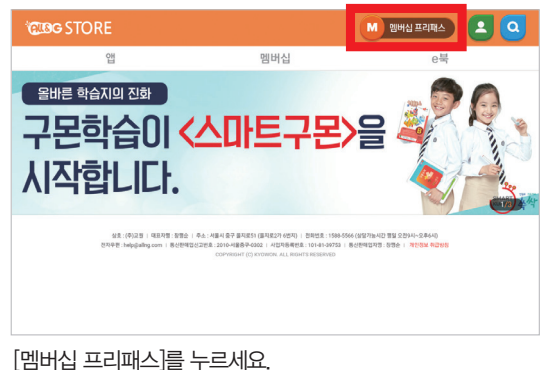

### 5) 멤버십 프리패스 인증하기

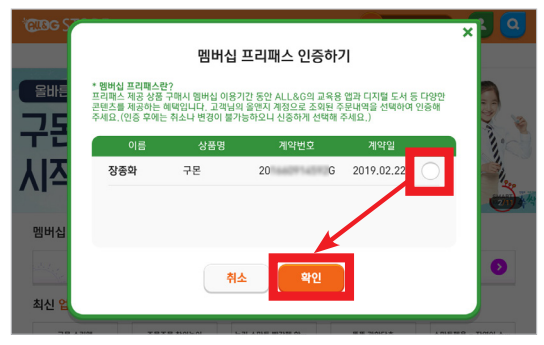

멤버십 프리패스 주문 정보를 체크 후 [확인]을 누르세요.

### 6) 멤버십 프리패스 인증 확인

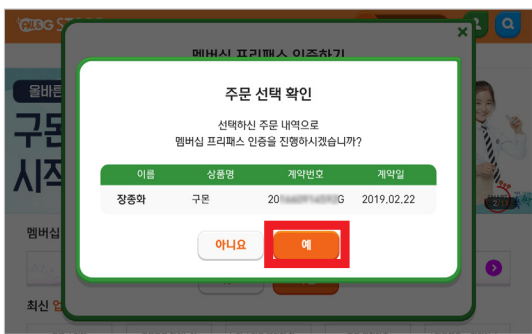

[예]를 누르면 프리패스 콘텐츠를 이용할 수 있습니다.

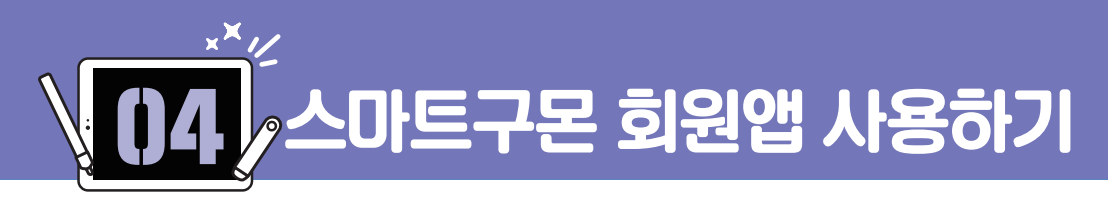

# 1. 스마트구몬 회원앱 실행 및 로그인하기

스마트구몬 회원앱 실행 및 로그인하는 방법입니다.

1) 멤버십 탭 선택

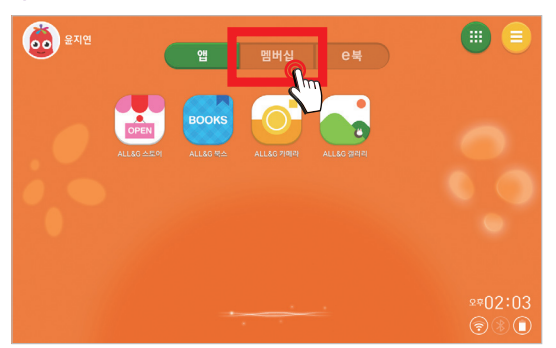

ALL&G 홈 화면에서 [멤버십] 탭을 누르세요.

### 2) 스마트구몬 회원앱 실행

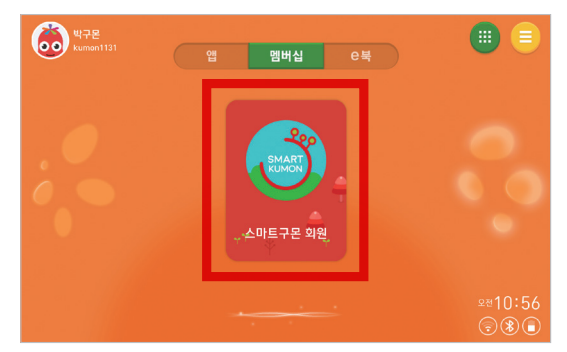

<sup>[</sup>스마트구몬 회원앱]을 실행합니다.

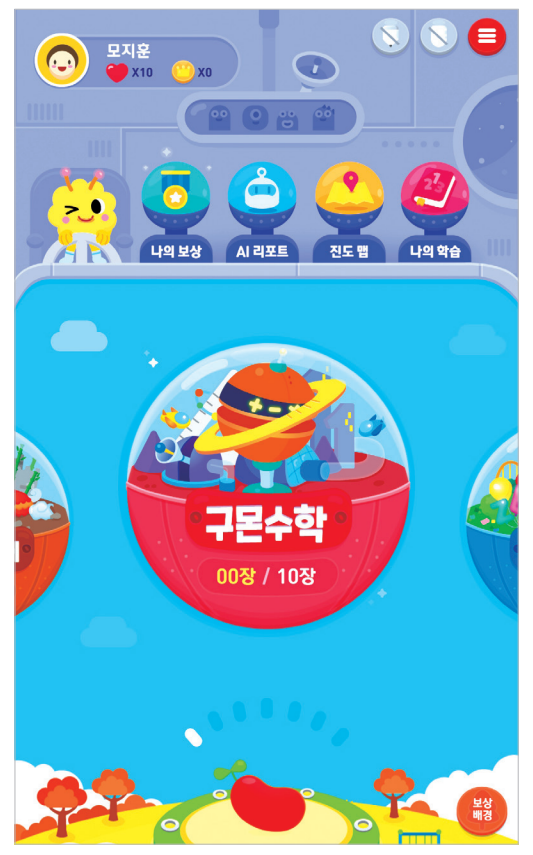

[스마트구몬 회원앱] 로그인 완료 화면입니다.

### 3) 로그인 완료

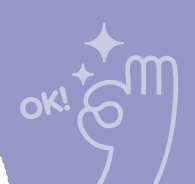

2-① K-펜, K-지우개 안내

K-펜, K-지우개의 기능별 명칭을 확인합니다.

스마트구몬 호1원앱을 사용하려면 먼저 K-펜과 K-지우개를 등록해야 합니다. K-펜과 K-지우개의 명칭부터 확인해 볼까요?

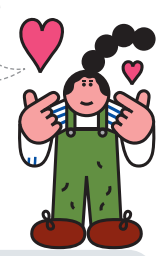

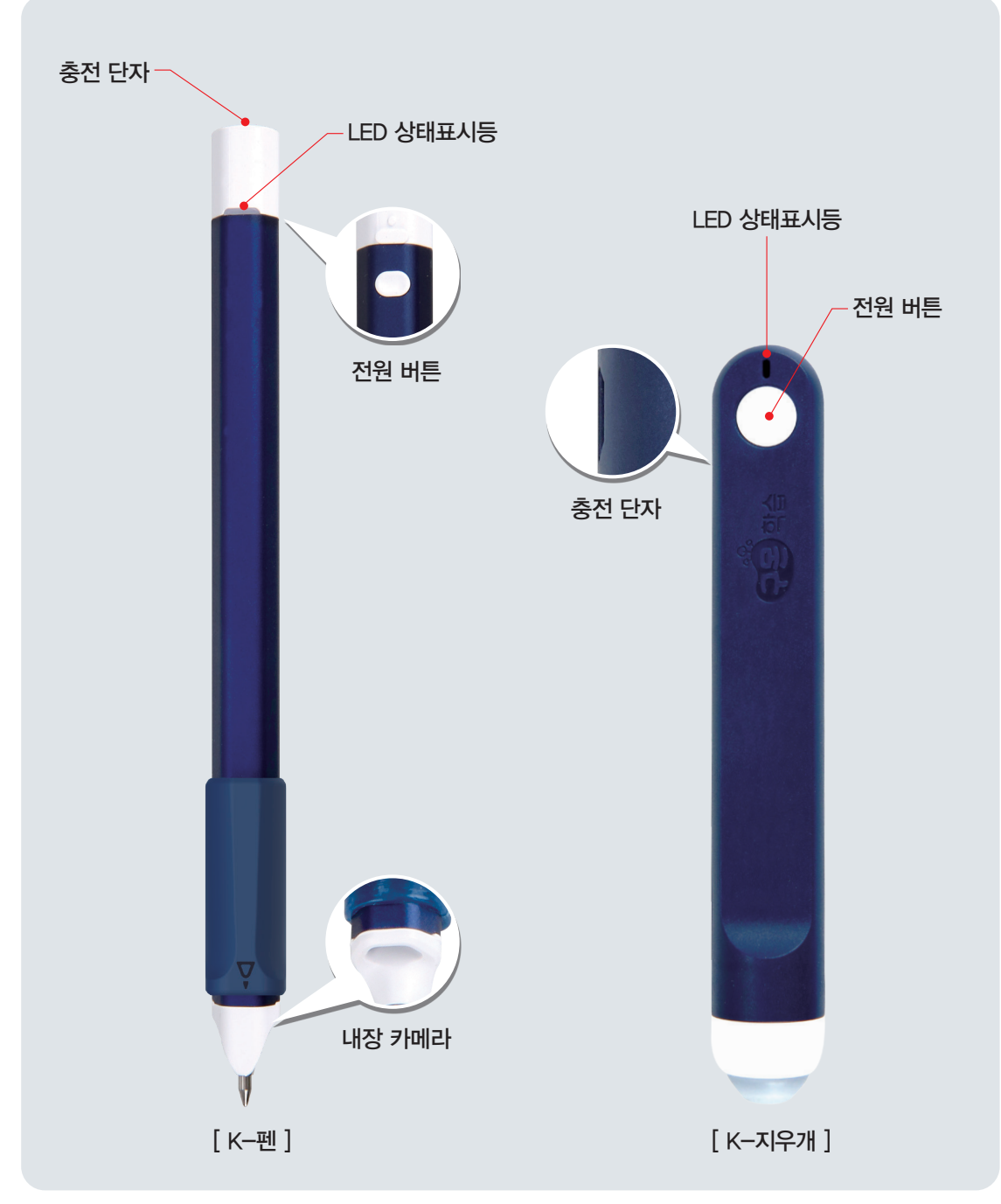

# 2-② K-펜, K-지우개 LED 상태표시등 안내

K-펜, K-지우개의 기능별 LED 상태표시등을 확인하세요.

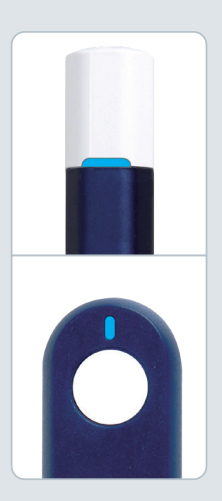

### 전원 On/Off

K-펜, K-지우개의 전원 버튼을 짧게 누르면 파란색 불빛이 켜집 니다. 다시 전원 버튼을 길게 누 르면 무지개 불빛이 켜지며 전원 이 꺼집니다.

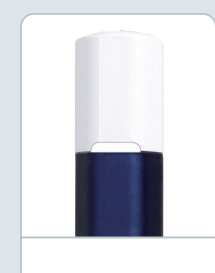

### 블루투스 연결 완료

K-펜, K-지우개 전원을 3초 이 상 꾹 누르면, 흰색 또는 하늘색 불빛이 깜빡이며 블루투스 연결 이 가능한 상태가 됩니다. 블루 투스 연결이 완료되면, 흰색 또 는 하늘색 불빛으로 유지됩니다.

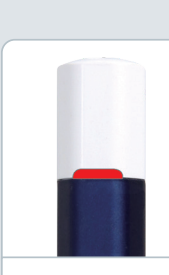

### 배터리 부족, 충전 중

배터리가 부족할 경우 LED 상태 표시등이 빨간색 불빛으로 깜빡 입니다. K-펜, K-지우개를 충전 할 경우 빨간색 불빛이 유지됩 니다.

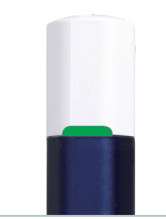

### 충전 완료

충전이 완료될 경우 빨간색 불빛 이 초록색 불빛으로 바뀌며 잠시 후 전원이 꺼집니다.

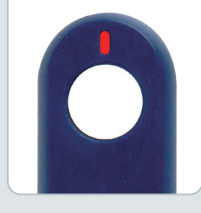

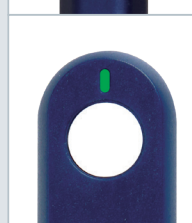

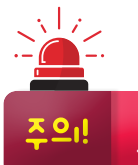

K-펜, K-지우개 사용 전 꼭 확인해 주세요. K-펜, K-지우개를 고속 충전기로 충전할 경우 충전이 안 될 수 있습니다. 일반 충전기(5.0V 출력 제품)와 제품에 동봉된 전용 충전 케이블의 사용을 권장합니다.

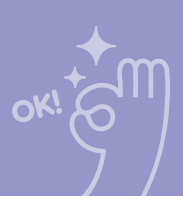

# 3-① K-펜, K-지우개 블루투스 등록하기 (자동 등록)

스마트구몬 회원앱 최초 실행 시 K-펜, K-지우개를 자동으로 등록할 수 있습니다.

### 1) 블루투스 기능 활성화

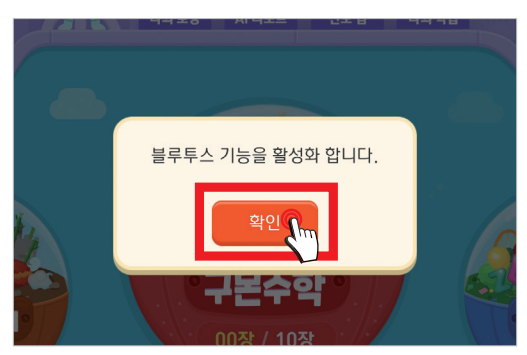

블루투스 기능이 꺼져 있을 경우 블루투스 활성화 팝업이 표시됩니다. [확인]을 누르세요.

### 3) K--펜, K--지우개 자동 등록 팝업

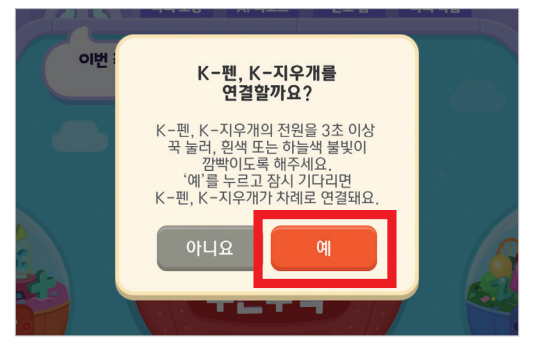

K-펜, K-지우개 자동 등록 메시지가 표시됩니다. [예]를 누르세요.

### 5) K--펜, K--지우개 검색

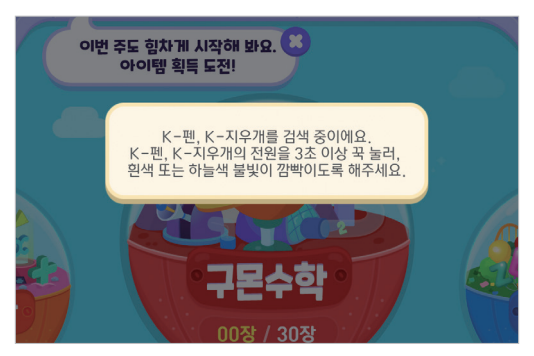

K--펜, K--지우개 검색을 시작합니다.

### 2) 배터리 사용량 최적화 기능 해제

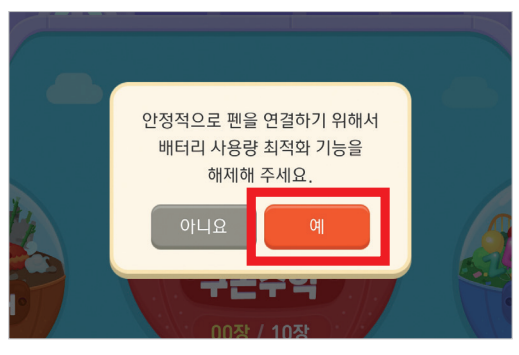

배터리 사용량 최적화 기능을 해제해 주세요. [예]를 누르세요.

### 4) K--펜, K--지우개 전원 버튼 길게 누르기

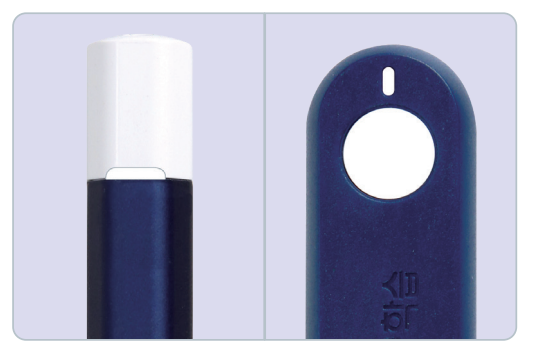

K-펜, K-지우개의 전원이 꺼진 상태에서 전원 버튼을 흰색 또는 하늘색 불빛이 깜빡일 때까지 약 3초 이상 길게 누르 세요. 4. 스마트구몬 회원앱 사용하기

### 6) K--펜, K--지우개 연결 중

# 도가운 X0 X0 X10 X0 0 0 0 0 0 0 0 0 0 0 0 0 0 0 0 0 0 0 0 0 0 0 0 0 0 0 0 0 0 0 0 0 0 0 0 0 0 0 0 0 0 0 0 0 0 0 0 0 0 0 0 0 0 0 0 0 0 0 0 0 0 0 0 0 0 0 0 0 0 0 0 0 0 0 0 0 0 0 0 0 0 0 0 0 0 0 0 0 0 0 0 0 0 0 0 0 0 0 0 0 <td

리수한

잠시 후 K--펜, K--지우개 등록을 시도합니다.

### 메인 화면 우측 상단 K-펜, K-지우개의 아이콘이 회색에 서 색상 아이콘으로 변경되었을 경우 등록이 완료된 상태 입니다.

[확인]을 누르면 등록이 완료됩니다.

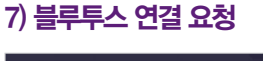

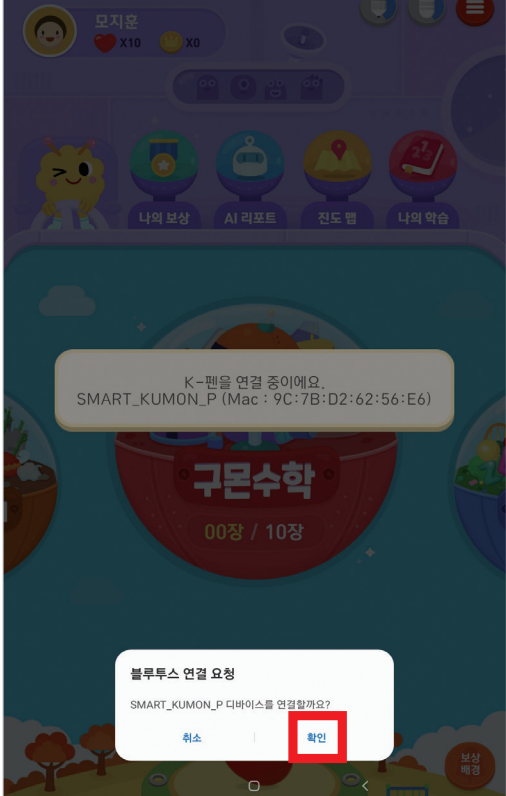

연결 안됨

연결 성공

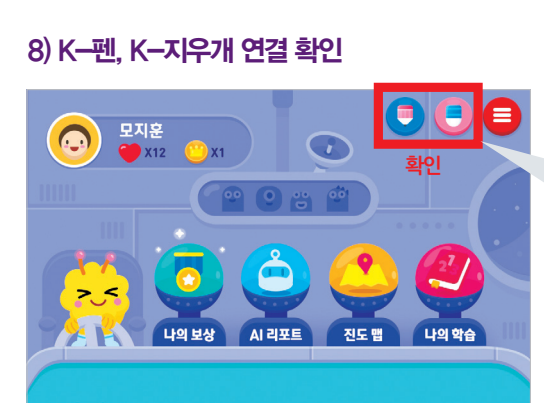

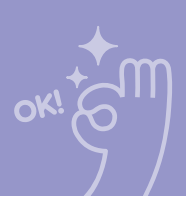

# 3-② K-펜, K-지우개 블루투스 등록하기 (수동 등록)

K-펜, K-지우개는 블루투스 자동 등록 뿐만 아니라 수동으로도 등록이 가능합니다.

1) 목록 선택

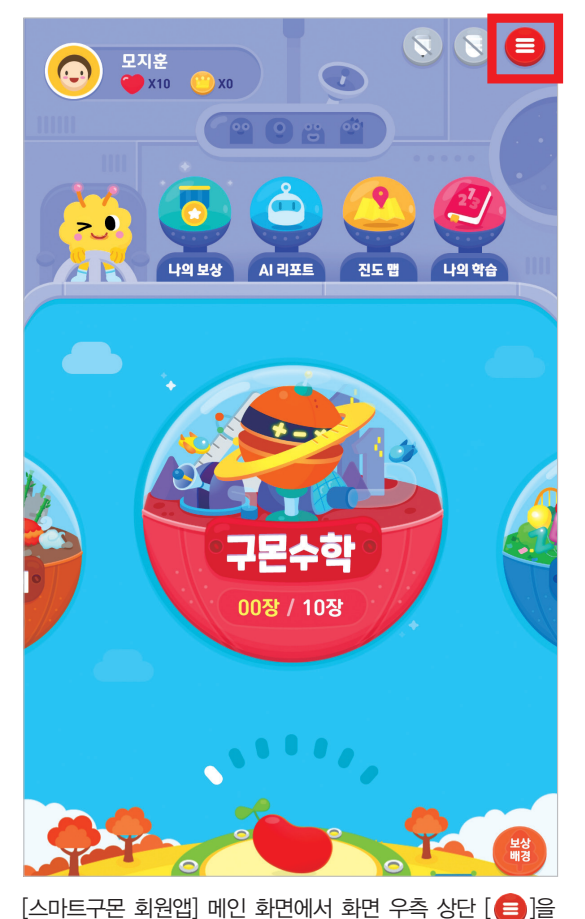

2) 펜/지우개 설정 선택

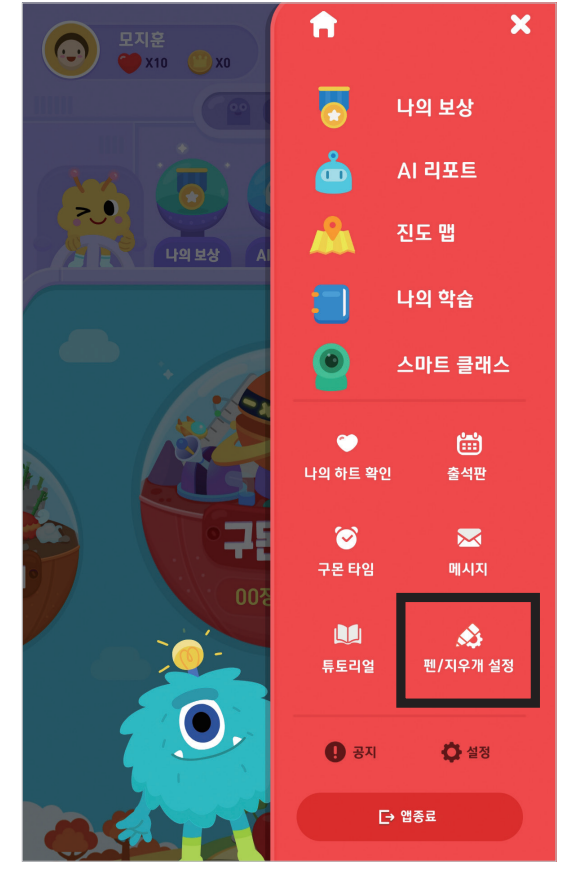

[🙆]을 누르세요.

3) K—펜, K—지우개 전원 버튼 길게 누르기

누르세요.

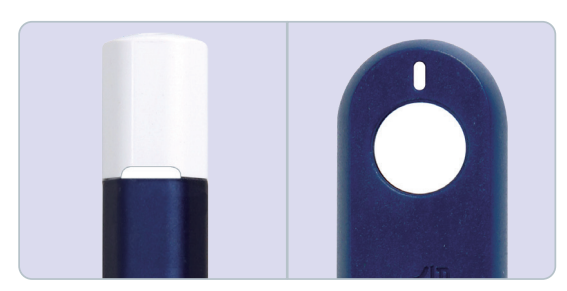

K-펜, K-지우개의 전원 버튼을 흰색 또는 하늘색 불빛이 깜빡 일 때까지 약 3초 이상 길게 누르세요.

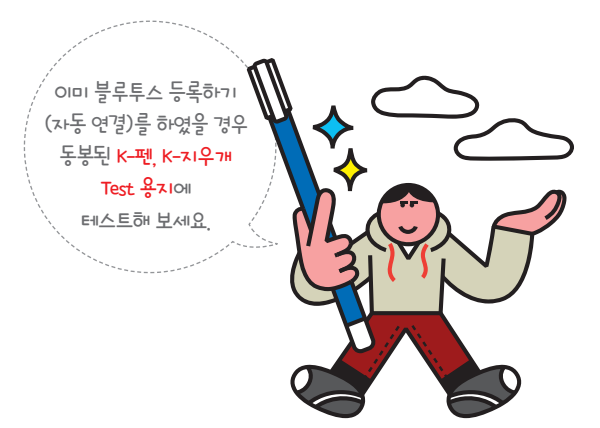

### 4) K--펜, K--지우개 찾기

| ← K−펜/K−지우개 연결                                                                                                    |
|----------------------------------------------------------------------------------------------------|
| K-편, K-지우개 전원을<br>3조 이상 국 동리 21학이는<br>면색 또는 하늘색 불및 확인         ●         ●         ●         ●         ●         ●         ●         ●         ●         ●         ●         ●         ●         ●         ●         ●         ●         ●         ●         ●         ●         ●         ●         ●         ●         ●         ●         ●         ●         ●         ●         ●         ●         ●         ●         ●         ●         ●         ●         ●         ●         ●         ●         ●         ●         ●         ●         ●         ●         ●         ●         ●         ●         ●         ●         ●         ●         ●         ●         ●         ●         ●         ●         ●         ●         ●         ●         ●         ●         ●         ●         ●         ●         ●         ●         ●         ●         ●         ●         ●         ●         ●         ●         ●         ●         ●         ●         ●         ●         ●         ●         ●         ●         ●         ●         ●         ●         ●         ●         ●         ●         ●         ● |
| K-펜, K-지우개를 연결할 수 있어요!                                                                                                    |
| 연결 가능 기기                                                                                                    |
|                                                                                                    |
|                                                                                                    |
| <b>검색된 기기</b><br>K-팬, K-지우개가 검색되면 목록에서 눌러 선택해 주세요.                                                                                                    |
| SMART_KUMON_P (Mac : 9C:7B:D2:64:4F:72)                                                                                                    |
| SMART_KUMON_E (Mac : 9C:7B:D2:73:D3:51)                                                                                                    |
| 부가기능                                                                                                    |
| K-펜, K-지우개 자동 연결 기능을 사용알게요!                                                                                                    |
| K-펜, K-지우개를 다시 연결할게요!<br>오른쪽의 K-핀, K-지우계(불루두스) 초기회 배문을 누르고 찾기 배문을 늘려 연결해 주세요.                                                                                                    |

[검색된 기기]에서 K-펜이나 K-지우개를 누르면 기기가 연결됩니다.

※ [블루투스 연결 요청] 팝업이 뜨는 경우 [확인]을 누르면 기기가 연결됩니다.

### 5) K--펜, K--지우개 연결 완료

| ← K−펜/K−지우개 연결                                                                                                    |
|----------------------------------------------------------------------------------------------------|
| K-편, K-지우개 전원을         O         O |
| K-펜, K-지우개를 연결할 수 있어요!                                                                                                    |
| 연결 가능 기기<br>♥ SMART_KUMON_P2 (Mac : 9C:7B:D2:64:D5:7F) ⅢⅡ 연결됨 ⓒ<br>■ SMART_KUMON_E (Mac : 9C:7B:D2:73:40:B9) ⅢⅡ 연결됨 ⓒ                                                                                                    |
| <b>검색된 기기</b><br>K - 변, K - 지유개가 검색되면 목록에서 눌러 선택해 주세요.                                                                                                    |
| 부가기능                                                                                                    |
| K-펜, K-지우개 자동 연결 기능을 사용알게요!                                                                                                    |
| K-팬, K-지우개를 다시 연결알게요!<br>오른쪽의 K-팬, K-지우개(불무두스)초기와 버튼을 누르고 찾기 버튼을 눌려 연결해 주세요.                                                                                                    |

[검색된 기기]에서 K-펜이나 K-지우개를 누르면 기기가 연결이 완료된 기기는 [연결 가능 기기]에서 확인 가능합니다.

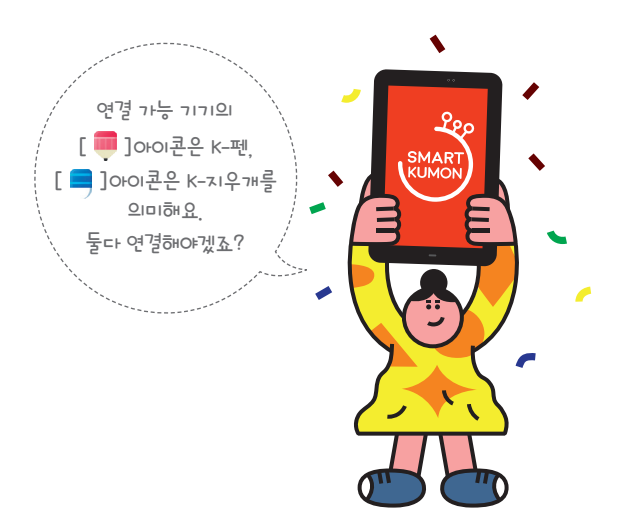

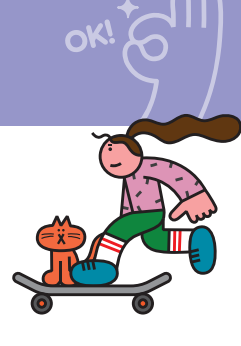

# 4. K-펜, K-지우개 블루투스 자동 연결하기

K-펜, K-지우개는 블루투스 등록 이후부터 전원을 구동하면 자동으로 연결됩니다.

### 1) **자동 연결 확인**

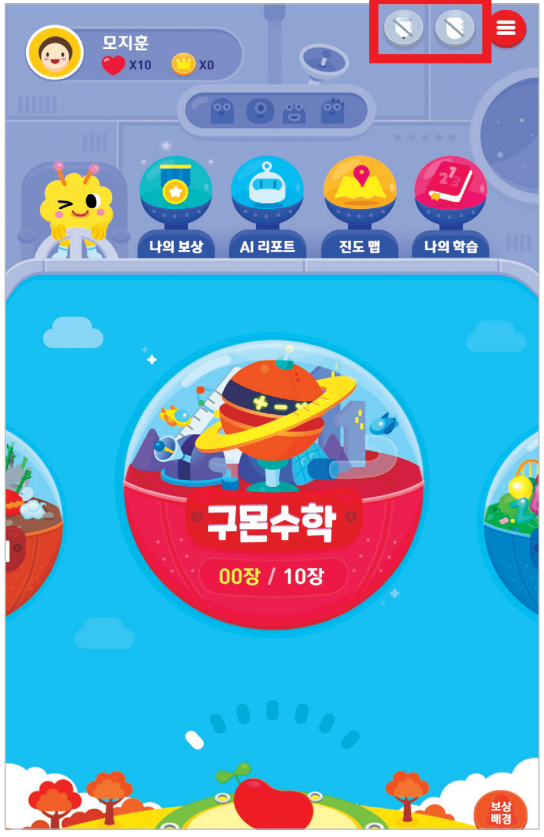

스마트구몬 회원앱을 실행합니다. 화면 우측 상단 K-펜, K-지 우개 연결 상태를 확인합니다. 아이콘 색상이 회색일 경우 K-펜, K-지우개가 연결되지 않은 상태입니다.

### 2) K--펜, K--지우개 전원 켜기

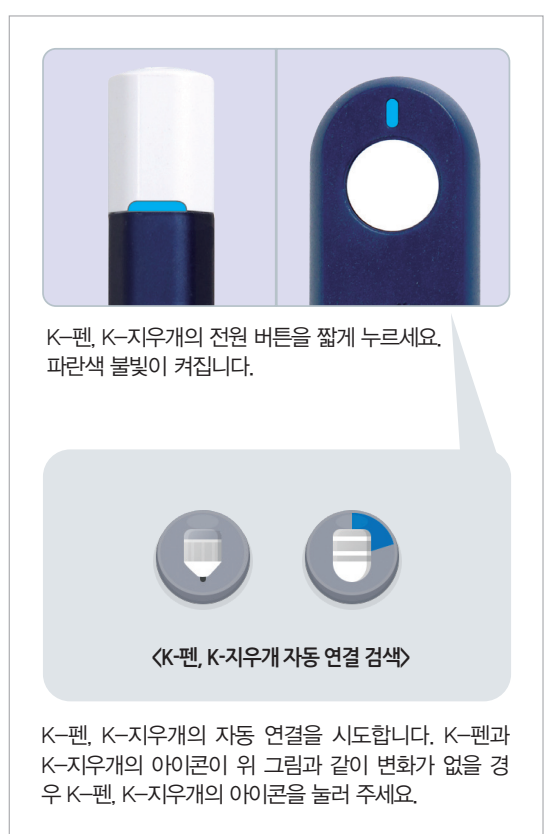

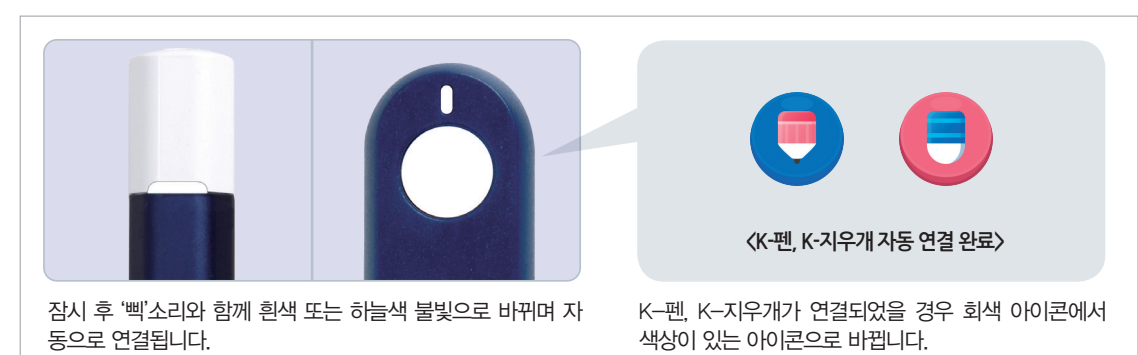

### 3) K--펜, K--지우개 자동 연결

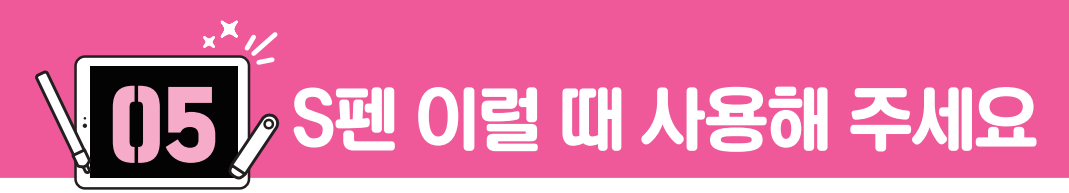

# S펜 사용법 안내

S펜의 기능을 확인합니다.

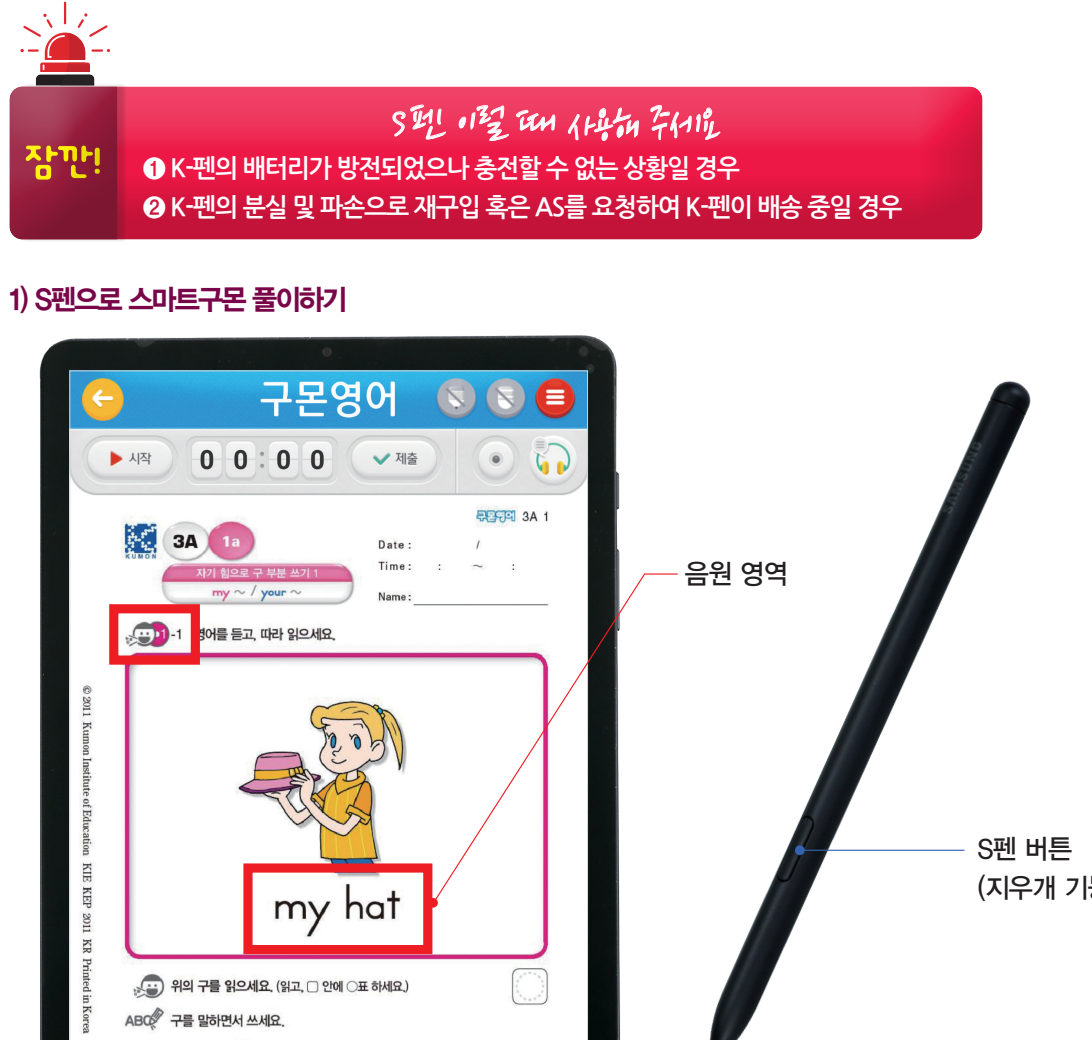

(지우개 기능) S펜촉 S펜 버튼 버튼을 누른 상태로 터치할 경우 지우개 기능을 사용할 수 있습니다.

※ S펜 버튼을 누른 상태에서 구몬영어 음원 영역을 터치할 경우 음원이 재생됩니다.

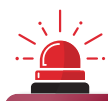

잠깐

my hat 나의 모자

S펜 사용 시 펜을 구부리거나 과도한 힘을 주지 마세요. S펜이 파손되거나 펜촉이 변형될 수 있습니다.

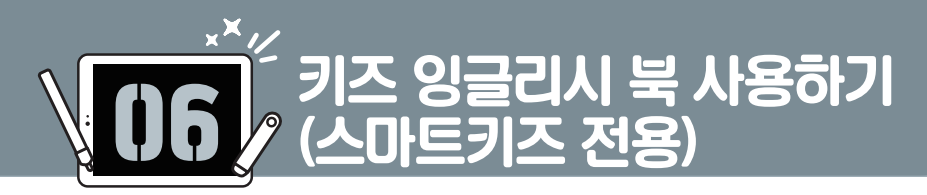

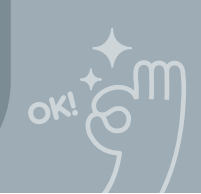

# 키즈 잉글리시 북 App 설치 방법

### 1) ALL&G 스토어 선택

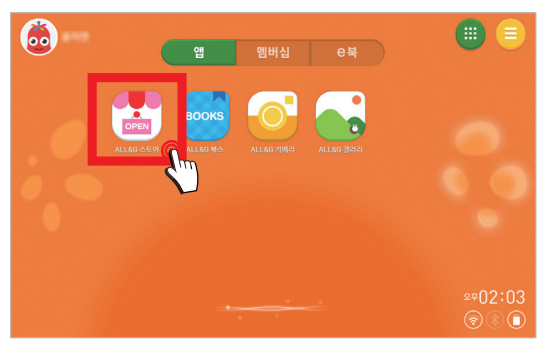

2) 앱 선택

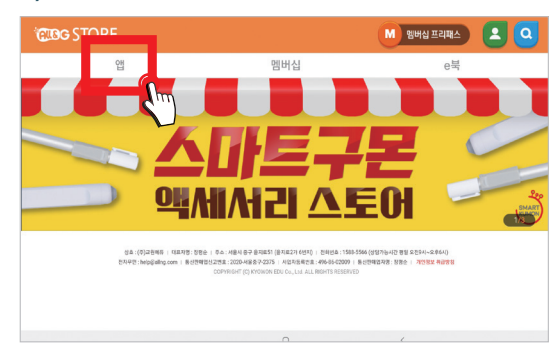

[앱] 탭을 누르세요.

[ALL&G 스토어]를 누르세요.

### 3) 키즈 잉글리시 북 다운로드

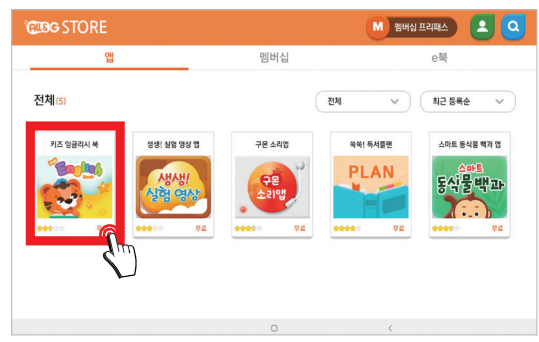

[키즈 잉글리시 북]을 선택하여 다운로드 받으세요.

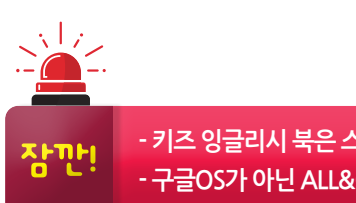

- 키즈 잉글리시 북은 스마트키즈 회원만 실행할 수 있습니다. - 구글OS가 아닌 ALL&G에서 다운로드 받고 실행해야 합니다.

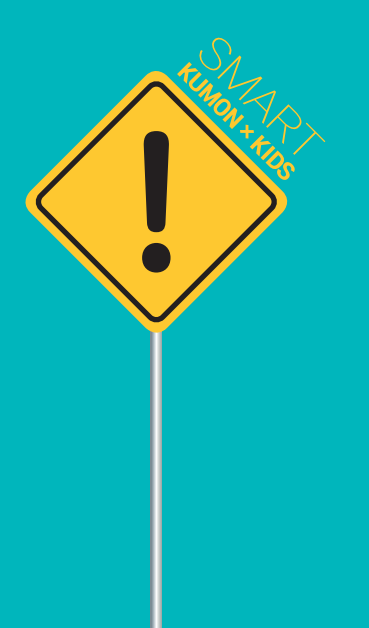

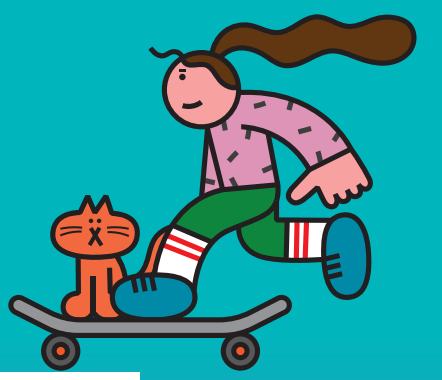

스마트서비스 이용시 주의사항

사용전 각 확인해 주세요.

### 제품의 개별 포장 개봉 전

구매 취소로 인한 반품 시, 아래 사항이 발생된 경우 반품이 불가능하오니 참고하시기 바랍니다.

● K-펜, K-지우개 포장 비닐 훼손 및 개봉 부분 라벨이 훼손된 경우
 ② 교원태블릿PC 포장 BOX가 오염되었거나, 개봉 부분 라벨이 훼손된 경우

### 기기 설치 및 ALL&G 설치 전

스마트 계약서의 'ALL&G 인증고객'과 'ALL&G 교원 통합 학부모 계정' 사용 자가 동일할 경우에만 서비스 이용이 가능합니다. 'ALL&G 교원 통합 학부모 계정' 가입 시, 계약서에 기입된 정보를 확인해 주시기 바랍니다. ※ 계약서에 '류○○'로 작성 후 교원 통합 학부모 계정 가입 시 '유○○'으로

입력하시면 서비스 이용이 불가능합니다.

### K-펜, K-지우개 사용 전

K-펜, K-지우개를 고속 충전기로 충전할 경우 충전이 안 될 수 있습니다. 일반 충전기(5.0V 출력 제품)와 제품에 동봉된 전용 충전 선의 사용을 권장 합니다.

04

[0]

02

### 구몬선생님과 첫 수업 전

첫 학습을 진행하기 위해서는 ALL&G 플랫폼 설치, 교원 통합 학부모 계정 만들기, K-펜 / K-지우개 블루투스 등록 등이 반드시 필요합니다. 동봉되어 있는 '스마트 간단 이용 가이드'에 따라 구몬선생님과의 첫 수업 전에 설치를 완료해 주세요.

- APP 및 학습 관련 문의 : 구몬고객센터 1588-5566 [월~금] 9시~18시(주말, 공휴일 제외)
- 교원태블릿PC 문의 : 삼성전자 서비스 센터 1588-3366 [월~금] 9시~17시 [토] 9시~13시(공휴일 제외)

• K-펜, K-지우개 문의 : 네오랩 컨버전스 1661-1311 [월~금] 10시~18시(주말, 공휴일 제외)

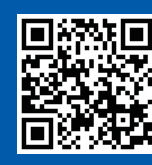

◀ K─펜, K─지우개 이용시 주의사항 QR